# OUMAN H2I

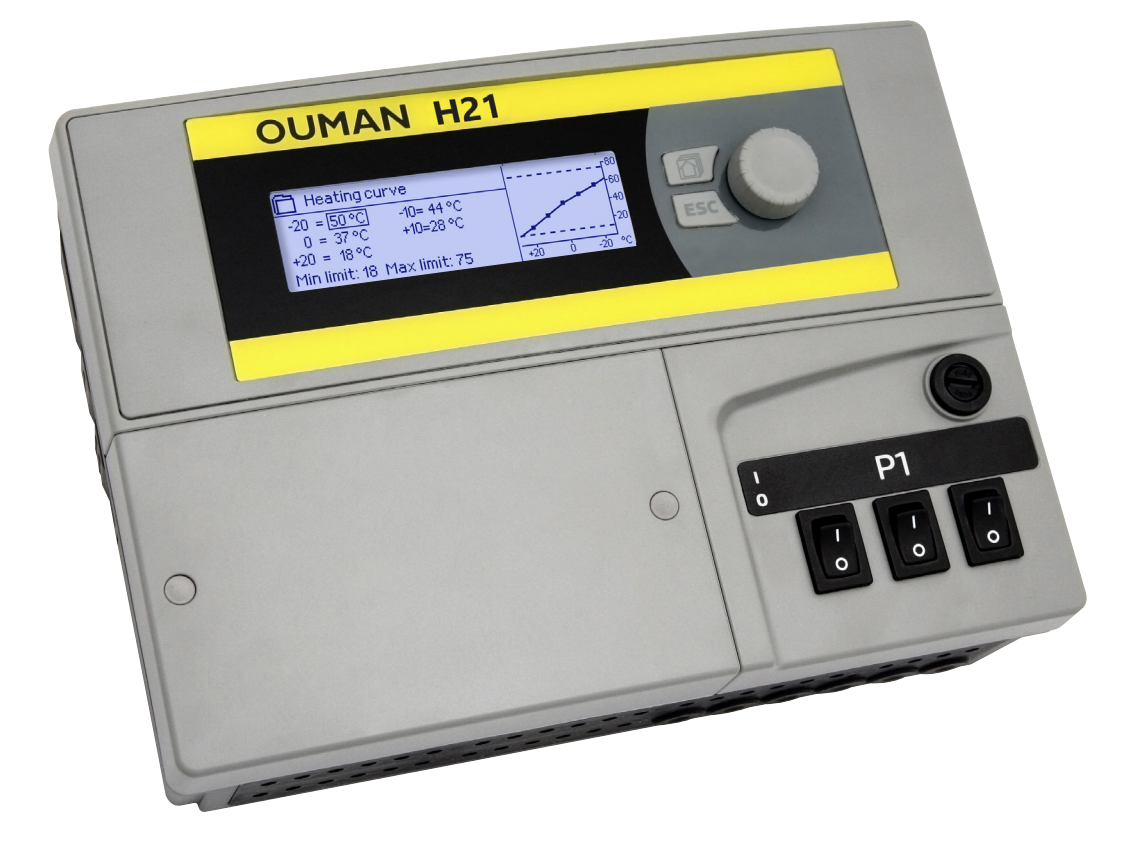

# Heizungsregler

# **BENUTZERHANDBUCH**

www.ouman.fi

XM1686 Version 1.0 ->

Der H21 ist ein Heizungsregler für 1 Steuerkreis. Die Verdrahtung und die Auswahloptionen bei der Konfiguration bestimmen, was der Regler auf dem Bildschirm anzeigt.

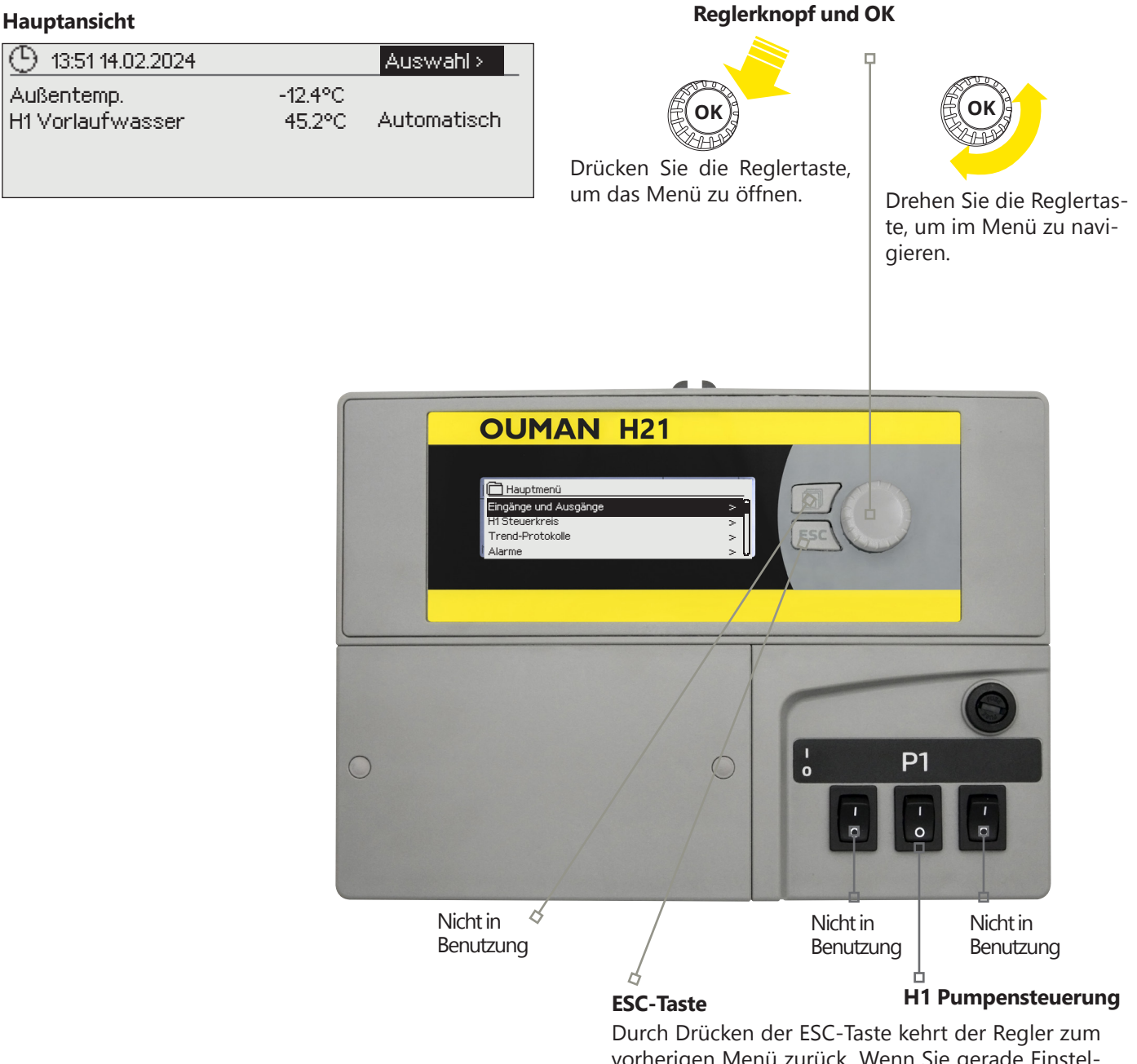

vorherigen Menü zurück. Wenn Sie gerade Einstellungen bearbeiten, können Sie die Sollwertänderung abbrechen.

Wenn Sie die Taste längere Zeit gedrückt halten, kehrt der Regler in den Hauptmodus zurück. Auf dem Display wird die Hauptansicht angezeigt, der Monitor verdunkelt sich und die Tastatur wird gesperrt, wenn die Sperrfunktion verwendet wird.

# INHALT

| 1 Benutzeroberfläche                                               | 4        |
|--------------------------------------------------------------------|----------|
| 1.1 Hauptansicht                                                   | 4        |
| 1.2 Menüstruktur                                                   | 5        |
| 2 Eingänge und Ausgänge                                            |          |
| 3 Vorlaufwasserregelung in Heizkreisen                             |          |
| 3.1 Info                                                           |          |
| 3.2 Heizkurve                                                      | 9        |
| 3.3 Einstellwerte                                                  | 10       |
| 3.3.1 Temperaturabfall                                             |          |
| 3.3.1.1 Wochenplan                                                 |          |
| 3.3.1.2 Urlaubsplan                                                | ۲۷       |
| 3.4 Steuermodus                                                    |          |
|                                                                    |          |
| 5 Irend-Protokolle                                                 | 14       |
| 6 Alarme                                                           | 15       |
| 7 Systemeinstellung                                                | 18       |
| 7.1 Uhrzeit, Datumund Spracheeinstellen                            |          |
| 7.2 SMS Einstellung                                                |          |
| 7.3 Netzwerkeinstellungen                                          |          |
| 7.4 Modbus RIU Slave                                               |          |
| 7.5 Einstellungen anzeigen                                         | 22<br>22 |
| 7.0 Typinionnation                                                 | 22<br>22 |
| 7.8 Einstellungen wiederherstellen                                 |          |
| 7.9 Sicherungskopie erstellen und Sicherungskopie wiederherstellen |          |
| 7.10 Konfiguration                                                 |          |
| 7.11Alarmedeaktivieren/aktivieren                                  |          |
| 7.12 Kommunikationsanschluss                                       |          |
| Konfiguration                                                      |          |
| Textnachrichten-Kurzanleitung                                      | 27       |
| Optionale Ausrüstung                                               |          |
| Anleitung für die Anschlüsse                                       |          |
| Produktinformationen und Garantie                                  |          |
| Index                                                              | 21       |
|                                                                    |          |
| TechnischeInformationen                                            |          |

# 1 BENUTZEROBERFLÄCHE

# 1.1 Hauptansicht

Auf der Benutzeroberfläche von H21 gibt es verschiedene Ebenen. Die wichtigsten Messinformationen in der Ansicht für das Regelungsverfahren werden in der Hauptansicht angezeigt.

In der Hauptansicht werden die wichtigsten Faktoren der aktuellen Heizungssteuerung angezeigt. Die Hauptansicht wird angezeigt, wenn sich der Regler im Ruhezustand befindet (die Tasten wurden eine Zeit lang nicht berührt).

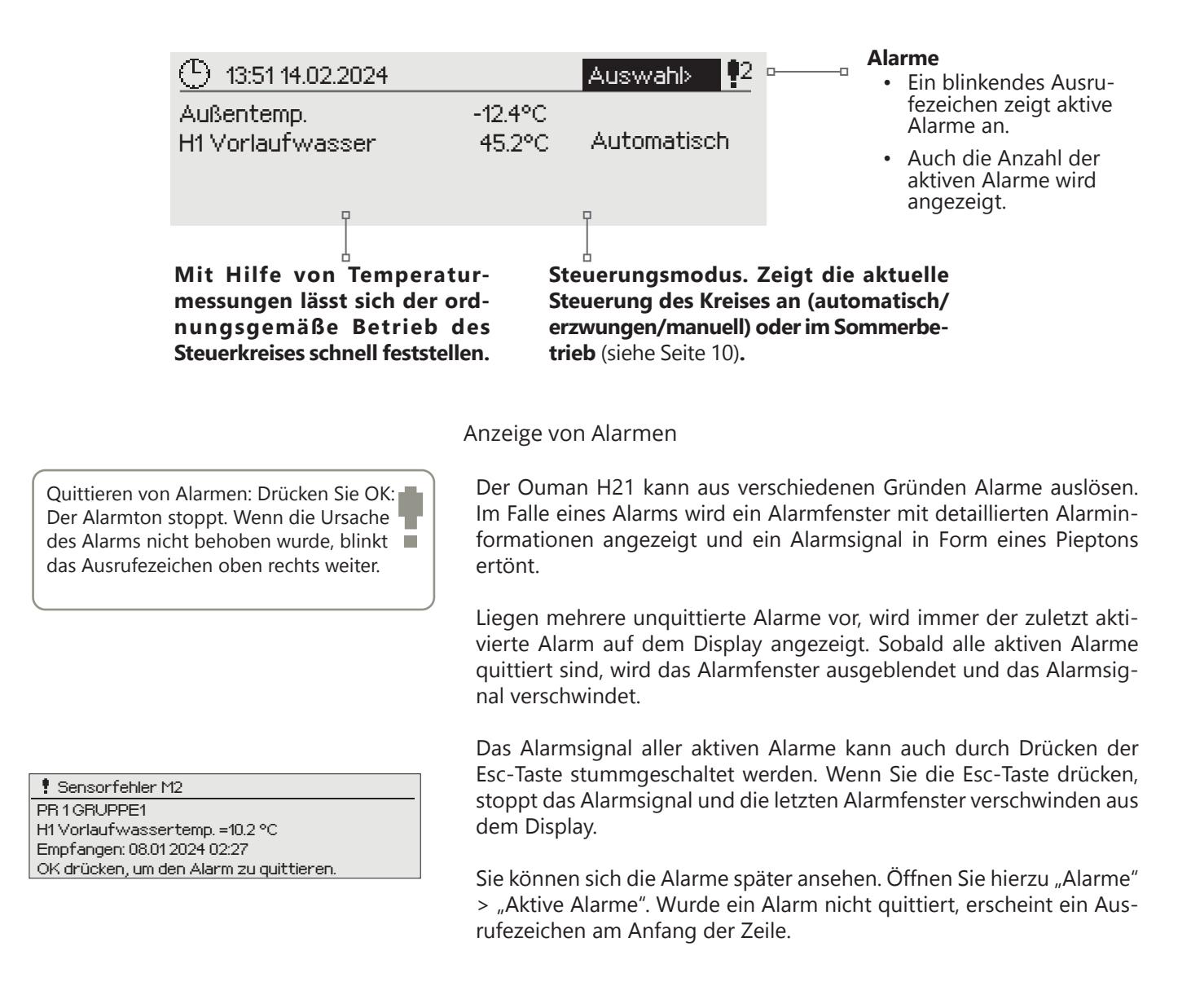

# 1.2 Menüstruktur

#### Hauptmenü

| 13:51 14.02.2024 | Auswa        |
|------------------|--------------|
| Außentemp.       | -12.4°C      |
| H1 Vorlaufwasser | 45.2°C Autor |

Drücken Sie die Reglertaste, um das

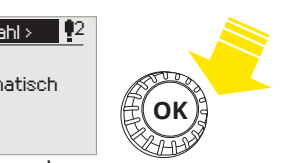

atisch

#### Hauptmenü

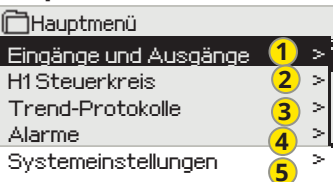

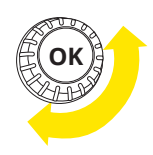

Drehen Sie die Reglertaste, um im Menü zu navigieren.

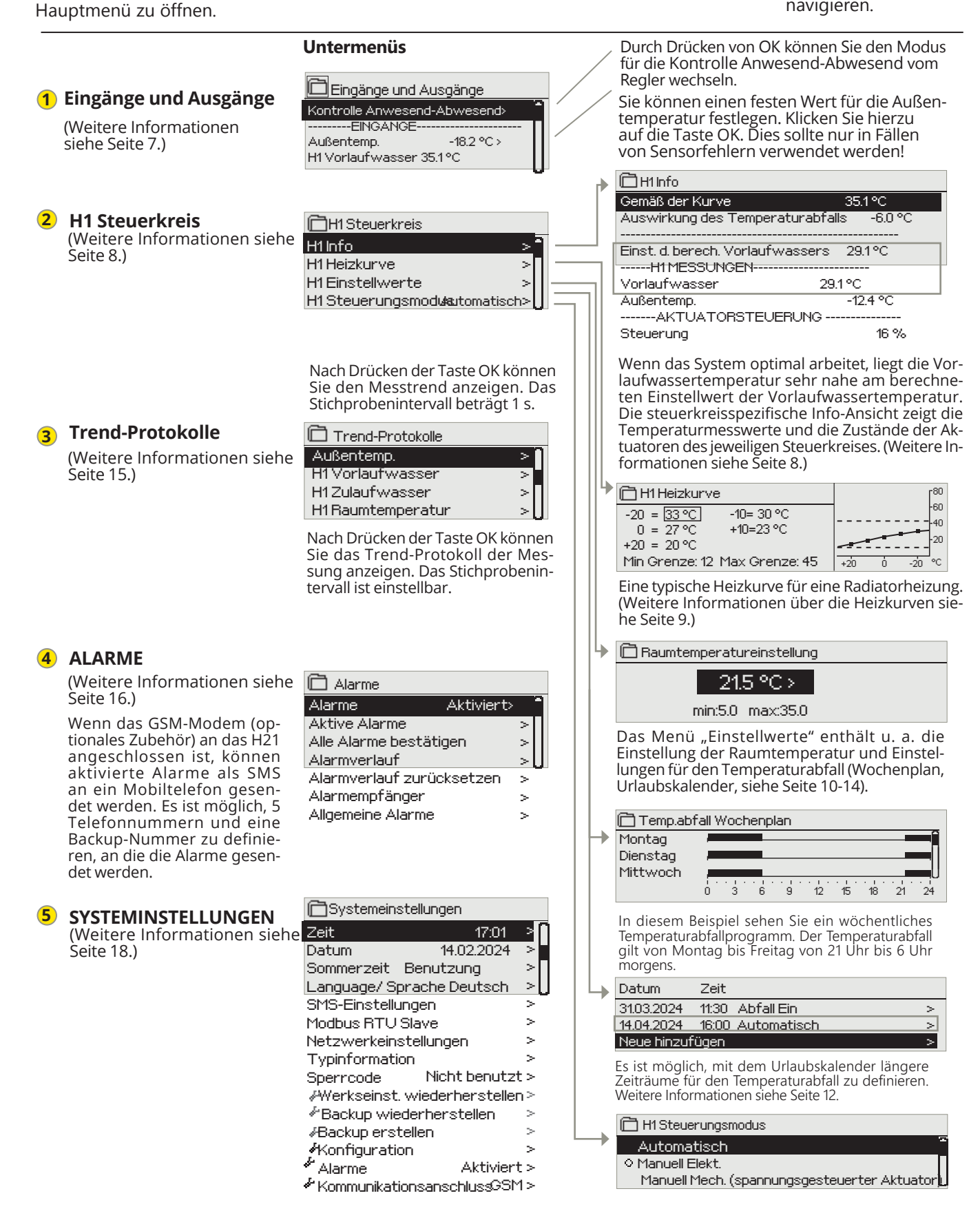

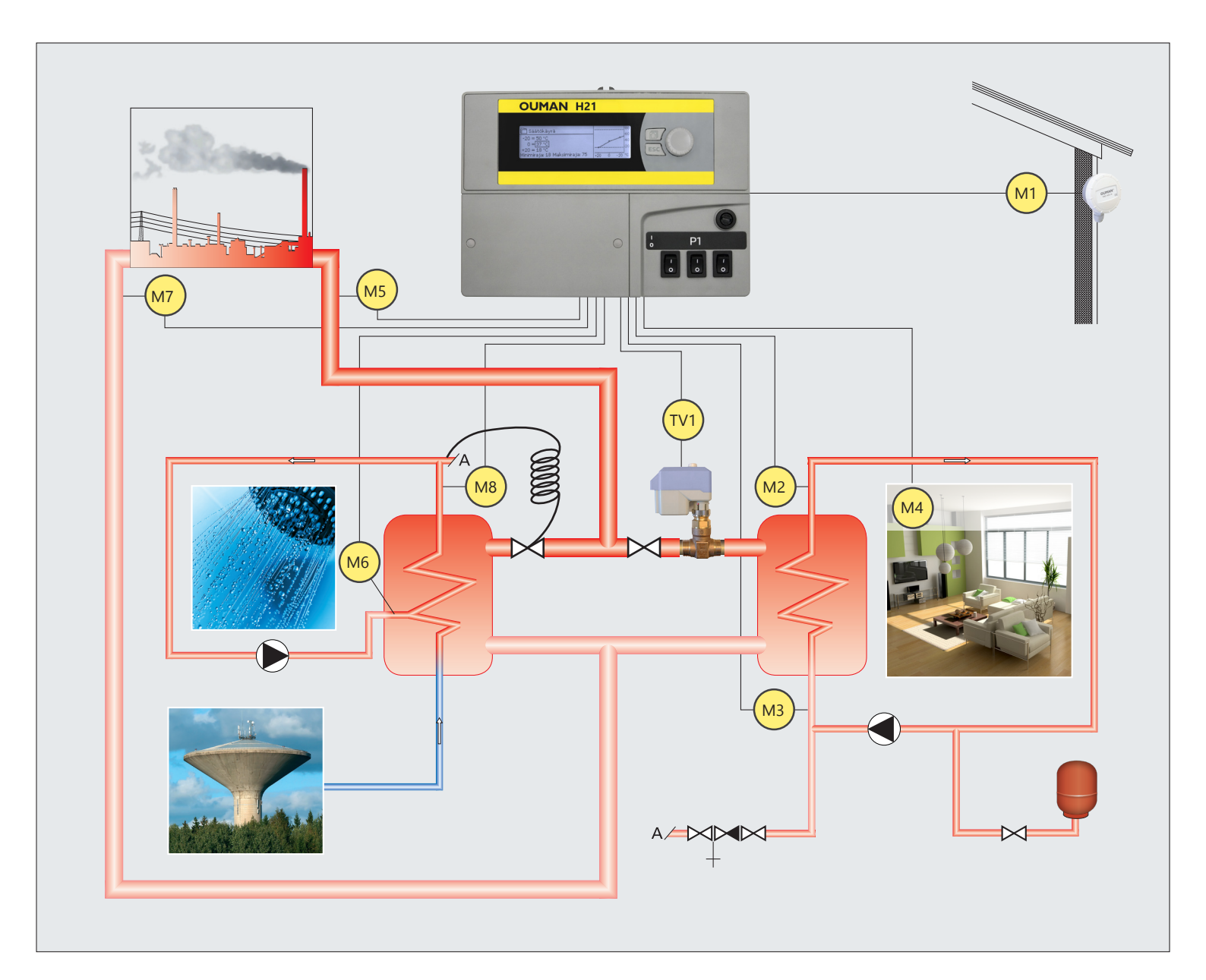

- M1 =Außentemp.
- M2 = H1 Vorlaufwasser
- M3 = H1 Zulaufwasser
- TE4 = Raumtemperatur
- M5 = FH Vorlaufwasser
- M6 = Freie Messung
- M7 = FH Zulaufwasser
- M8 = Ww Warm wasser
- M9 = Freie Messung
- TV1 = H1 Aktuator
- H1 Pumpensteuerung

- M1 = Outdoor temp.
- M2 = H1 Supply water
- M3 = H1 Return water
- TE4 = Room temperature
- M5 = DH supply water temp.
- M6 = Free measurement
- M7 = DH Retun water
- M8 = DHW Supply water
- M9 = Free measurement
- TV1 = H1 Actuator
- H1 Pump control

# 2 EINGÄNGE UND AUSGÄNGE

#### 🛱 Hauptmenü

Anwesend

Abwesend

| Eingänge und Ausgänge |  |
|-----------------------|--|
| H1 Steuerkreis        |  |

#### **EINGÄNGE UND AUSGÄNGE**

| 🗋 Eingänge und Ausgänge       |            |
|-------------------------------|------------|
| Kontrolle Anwesend-Abwesend A | .nwesend>  |
| EINGÄNGE                      |            |
| Außentemp.                    | -18.2 °C > |
| H1 Vorlaufwasser              | 35.1 °C    |
| H1 Zulaufwasser               | 22.0 °C    |
| H1 Raumtemperatur             | 21.5 °C    |
| Digitaler Eingang 1 Status    | Offen      |
| Digitaler Eingang 2 Status    | Offen      |
| AUSGÄNGE                      |            |
| H1 Aktuatorsteuerung          | -          |
| H1 Pumpensteuerung (P1/S1)    | Aus        |

Die mit dem H21 verbundenen Ein- und Ausgänge werden angezeigt.

Der Messbereich der Temperatursensoren beträgt -50 ... +130 °C. Wenn der Sensor nicht verbunden oder defekt ist, wird -50°C oder +130 °C als Messwert angezeigt.

Die Messwerte sind auch im Info-Menü zu finden.

| EINGÄNGE                                                                                                    | Weitere Informationen                                                                                                    |
|----------------------------------------------------------------------------------------------------|----------------------------------------------------------------------------------------------------|
| Kontrolle Anwesend-Abwesend                                                                                                    | Modus Anwesenheit-Abwesenheit. Normalerweise befindet sich der Regler<br>im Modus "Anwesenheit". Wenn der Regler auf den Modus "Abwesenheit"<br>eingestellt wird, wird der Temperaturabfall aktiviert. Durch Drücken von OK<br>können Sie den Status für den Modus Anwesenheit-Abwesenheit vom Regler<br>aus wechseln. Der Modus kann über den Anwesend/Abwesend-Schalter oder<br>per Textnachricht "Anwesenheit" oder "Abwesenheit" geändert werden, wenn<br>ein GSM-Modem (optional) an den Regler angeschlossen ist. |
| Außentemp.<br>Außentemp.<br>Außentemp.<br>Außentemp.<br>Manuell<br>-10.0°C<br>min: -50.0 max: 130,0                                                                | Es ist möglich, die Außentemperaturmessung auf den manuellen Modus<br>einzustellen und ihr einen festen Temperaturwert zuzuweisen. Ist der Fühler<br>defekt, verwendet der Regler automatisch den Wert 0 °C zur Regelung. Stel-<br>len Sie die Außenmessung auf den manuellen Modus ein, wenn Sie in diesem<br>Fall einen anderen Temperaturwert für die Regelung verwenden möchten.                                                                                                    |
| H1 Vorlaufwasser                                                                                                    | Aktuelle Temperatur des in das Heizungsnetz einlaufenden Wassers.                                                                                                    |
| H1 Zulaufwasser                                                                                                    | Aktuelle Temperatur des aus dem Heizungsnetz zuZulaufenden Wassers.                                                                                                    |
| H1 Raumtemperatur                                                                                                    | Die aktuelle Raumtemperatur.                                                                                                    |
| Ww Vorlaufwasser                                                                                                    | Informative Messung                                                                                                    |
| FH Vorlaufwasser                                                                                                    | Informative Messung                                                                                                    |
| FH Zulaufwasser                                                                                                    | Informative Messung                                                                                                    |
| M6 (M9) Messung                                                                                                    | Informative Messung                                                                                                    |
| Digitaler Eingang 1(2) Status                                                                                                    | Informative Messung                                                                                                    |
| AUSGÄNGE                                                                                                    |                                                                                                    |
| H1 Aktuatorsteuerung                                                                                                    | Wenn ein spannungsgesteuerter Aktuator verwendet wird, wird die aktuelle<br>Steuerung des Aktuators im Menü angezeigt. Durch Drücken von OK können<br>Sie den Modus für die Kontrolle Anwesend-Abwesend wechseln. Der Modus<br>kann auch über den Anwesend/Abwesend-Schalter oder per Textnachricht<br>"Anwesenheit" oder "Abwesenheit" geändert werden, wenn ein GSM-Modem<br>(optional) an den Regler angeschlossen ist.                                                                                              |
| H1 Pumpensteuerung (P1/S1)                                                                                                    | Die Pumpensteuerung zum aktuellen Zeitpunkt.                                                                                                    |
| S.Alarm                                                                                                    | Der aktuelle Status des Alarms.                                                                                                    |
| Schlüsselwort:<br>EINGÄNGE<br>AUSGÄNGE<br>H1 Vorlaufwasser 35.1 °C/<br>H1 Zulaufwasser 25.0 °C/<br>H1 Aktuaorsteuerung = 25 % /<br>H1 Pumpensteuerung (P1/51) = 00 | Wenn ein GSM an den Regler angeschlossen ist, können Sie die Messdaten von<br>einem Mobiltelefon ablesen. (Wenn Sie eine Geräte-ID haben, schreiben Sie die<br>Geräte-ID vor das Schlüsselwort, z. B. TC01 Eingänge.)<br><b>Meldung senden: Eingänge</b><br>Der Regler sendet die aktuellen Messdaten an Ihr Mobiltelefon.                                                                                                    |

#### Sie können den Modus Anwesenheit-Abwesenheit wechseln. Senden Sie auf die gleiche Weise eine Meldung: Abwesend. ontrolle Anwesend-

end=Anwesend

# **3 VORLAUFWASSERREGELUNG IN HEIZKREISEN**

> [

| 🛱 Hauptmenü           |  |
|-----------------------|--|
| Eingänge und Ausgänge |  |
| H1 Steuerkreis        |  |
| Trend-Protokolle      |  |
| Alarme                |  |
|                       |  |

3.1 Info

H1 Steuerkreis -> H1 Info

| H1 Steuerkreis                  |                |
|---------------------------------|----------------|
| H1Info                          | <u> </u>       |
| H1Heizkurve                     | > 🗌            |
| H1Einstellwerte                 | >              |
| H1 Steuerungsmodus              | Automatisch> 📗 |
| 🛱 H1Info                        |                |
| Gemäß der Kurve                 | 35.1°C         |
| Auswirkung des Temperaturat     | ofalls -6.0 °C |
| Einst. d. berech. Vorlaufwassei | rs 29.1°C      |

Die Regelung der Vorlaufwassertemperatur wird durch die Außentemperatur gesteuert. Die Verwendung von Raumtemperaturmessungen sorgt für eine gleichmäßigere Raumtemperatur.

Die Info zeigt, welche Faktoren sich aktuell auf die Vorlaufwassertemperatur auswirken. Ausgangspunkt ist die Vorlaufwassertemperatur entsprechend der Außentemperatur (gemäß der Heizkurve).

Wenn sich der Regler im Sommerbetrieb befindet, steht in der H1 Info "H1 Steuerkreis in Modus Sommerfunktion".

In der Beispielabbildung beträgt die Vorlaufwassertemperatur gemäß Kurve 35,1 °C. Der Modus Abwesenheit senkt die Temperatur um 6,0 °C. Die berechnete Vorlaufwassertemperatur beträgt somit 29,1 °C.

| Faktoren, die sich auf die Vorlaufwassertem-<br>peratur auswirken      | Erklärung                                                                                                    |
|------------------------------------------------------------------------|----------------------------------------------------------------------------------------------------|
| Gemäß der Kurve                                                        | Vorlaufwassertemperatur gemäß der Kurve bei der aktuellen Außentemperatur.                                                                                                    |
| Auswirkungen d. Parallelverschiebung                                   | Auswirkungen der Parallelverschiebung der Vorlaufwassertemperatur.                                                                                                    |
| Auswirkung des Temperaturabfalls                                       | Die Auswirkung des Wochenplans, des Urlaubskalenders oder des Modus Abwesen-<br>heit auf die Vorlaufwassertemperatur. Der Modus Abwesenheit kann über den Anwe-<br>send/Abwesend-Schalter, das Regler-Menü oder SMS ausgelöst werden. Wenn der<br>Raumtemperatursensor in Betrieb genommen wird, wirkt sich der Temperaturabfall<br>auf die Raumtemperatur aus. |
| Auswirkung der Raumkompensation                                        | Wenn die gemessene Raumtemperatur von der eingestellten Raumtemperatur ab-<br>weicht, korrigiert der Regler die Vorlaufwassertemperatur mit der Raumkompensati-<br>onsfunktion.                                                                                                    |
| Auswirkung des Zeitprogramms                                           | Abfall der Vorlaufwassertemperatur durch das Zeitprogramm (Wochen-/Urlaubska-<br>lender).                                                                                                    |
| Auswirkung Kontrolle bei Abwesenheit                                   | Abfall der Vorlaufwassertemperatur durch die Kontrolle bei Abwesenheit. Der Steu-<br>erbefehl kann vom Anwesend/Abwesend-Schalter, dem Regler oder als Textnachricht<br>kommen.                                                                                                    |
| Zulaufwasserkompensation                                               | Erhöhung der Vorlaufwassertemperatur durch Zulaufwasserkompensation. Wenn die<br>Temperatur des Zulaufwassers auf einen niedrigen Grenzwert sinkt, erhöht der Regler<br>die Vorlaufwassertemperatur mit Hilfe der Zulaufwasserkompensationsfunktion.                                                                                                    |
| Min. Grenze des Effekts                                                | Erhöhung der Vorlaufwassertemperatur durch den unteren Grenzwert.                                                                                                    |
| Max. Grenze des Effekts                                                | Abfall der Vorlaufwassertemperatur durch den oberen Grenzwert.                                                                                                    |
| Einstell. d. berech. Vorlaufw.                                         | Aktuelle, vom Regler ermittelte Vorlaufwassertemperatur. Es werden alle Faktoren be-<br>rücksichtigt, die die Vorlaufwassertemperatur beeinflussen.                                                                                                    |
| H1 MESSUNGEN                                                           |                                                                                                    |
| Vorlaufwasser                                                          | Aktuelle gemessene Vorlaufwassertemperatur.                                                                                                    |
| Zulaufwasser                                                           | Aktuell gemessene Zulaufwassertemperatur.                                                                                                    |
| Raumtemperatur oder<br>Raumtemperatur vom Bus                          | Der gleitende Durchschnitt der Raumtemperatur. Der Regler verwendet diesen Wert<br>bei der Berechnung des Raumkompensationsbedarfs (die Verzögerungszeit der<br>Raumtemperaturmessung ist einstellbar, Standardwert 0,5 Stunden).                                                                                                    |
| Verzögerte Raumtemperatur oder<br>Raumtemperatur vom Bus (verzögert)   | Der gleitende Durchschnitt der Raumtemperatur. Der Regler verwendet diesen Wert<br>bei der Berechnung des Raumkompensationsbedarfs (die Verzögerungszeit der<br>Raumtemperaturmessung ist einstellbar, Standardwert 0,5 Stunden).                                                                                                    |
| Verzögerte Außentemperatur oder<br>Außentemperatur vom Bus (verzögert) | Der gleitende Durchschnitt der Außentemperatur. Bei der Regelung des Vorlaufwas-<br>sers verwendet der Regler eine verzögerte Messung als Außentemperatur. (Die Ver-<br>zögerungszeit der Außentemperaturmessung ist einstellbar, Standardwert 2 Stunden.)                                                                                                    |
| Außentemp. oder<br>Außentemperatur vom Bus                             | Die gemessene Außentemperatur oder die Außentemperatur vom Bus. Die Außen-<br>temperaturdaten werden angezeigt, wenn die verzögerte Außentemperatur nicht bei<br>der Regelung des Vorlaufwassers verwendet wird.                                                                                                    |
| H1 AKTUATORSTEUERUNG                                                   |                                                                                                    |
| Steverung                                                              | Aktuelle Aktuatorsteuerung                                                                                                    |

#### H1 INFO

Wenn der Regler eine Geräte-ID verwendet, schreiben Sie die Geräte-ID immer vor das Schlüsselwort (z. B. Ou01 SCHLÜSSELWÖRTER oder Ou01 ?).

#### Meldung senden: H1 Info.

Der Regler sendet Vorlaufwasserinformationen aus dem H1 Heizkreis an Ihr Mobiltelefon, die Ihnen die vom Regler ermittelte aktuelle Vorlaufwassertemperatur und die Einflussfaktoren auf die Regelung des Vorlaufwassers anzeigt. Die Meldung enthält auch die Messwerte, die sich auf die Regelung des Vorlaufwassers und die Aktuatorsteuerung auswirken. Die Meldung kann nicht geändert oder an den Regler zurückgesendet werden.

# 3.2 Heizkurve

#### H1 Steuerkreis -> H1 Heizkurve

| ☐ H1 Steuerkreis<br>H1nfo ><br>HHeizkurve ><br>HEinstellwerte ><br>HSteuerungsmodus Automatisch > |                                     | Die Vorlaufwassertemperatur für unterschiedliche Außentempe-<br>raturen wird in den Heizkurveneinstellungen eingestellt.                                                                                                    |  |
|---------------------------------------------------------------------------------------------------|-------------------------------------|----------------------------------------------------------------------------------------------------|--|
| Einstellung                                                                                       | Werkse-<br>instellung               | Erklärung                                                                                                    |  |
| H1 Heizkurve<br>-20 = 33 °C<br>0 = 27 °C<br>+20 = 20 °C<br>Hin. Grenze: 18 Max. Grenze: 45        | 60<br>60<br>40<br>20<br>+20 0 -20 ℃ | Sie können Sie die Regelkurve auf die Außentemperaturwerte -20°C und<br>+20°C sowie auf drei weitere Außentemperaturen zwischen -20°C und<br>+20°C ändern. Um den Außentemperaturpunkt zu ändern, drücken Sie lan-<br>ge auf OK. Werkseitig ist eine Fußbodenheizungskurve eingestellt.                                                                                                    |  |
| Min. Grenze                                                                                       | 12.0 °C                             | Zulässige Mindesttemperatur für das Vorlaufwasser. In feuchten Räumen<br>und gefliesten Räumen wird eine höhere Mindesttemperatur verwendet als<br>beispielsweise in Räumen mit Parkettboden, um im Sommer eine angeneh-<br>me Temperatur und den Abtransport von Feuchtigkeit zu gewährleisten.                                                                                                    |  |
| Max. Grenze                                                                                       | 45 °C                               | Zulässige Höchsttemperatur für das Vorlaufwasser. Wenn die Heizkurve<br>beispielsweise falsch eingestellt ist, ist die maximal zulässige Temperatur<br>für das Vorlaufwasser zu heiß. Wenn das Gebäude temperaturempfindliche<br>Strukturen aufweist, empfehlen wir die Verwendung eines mechanischen<br>Thermostats C01A, der in die Vorlaufwasserleitung eingebaut wird (weitere<br>Informationen auf Seite 26). |  |

Die voreingestellten Heizkurven sind typische Durchschnittskurven für den jeweiligen Heizmodus. Die Kurve muss möglicherweise für Ihr Gebäude angepasst werden. Die Einstellung sollte während der Kälteperiode erfolgen, und wenn die Raumkompensation verwendet wird, sollte sie während der Einstellung ausgeschaltet werden. Die Kurve ist geeignet, wenn die Raumtemperatur konstant gehalten wird, obwohl sich die Außentemperatur ändert.

#### Bearbeiten der Heizkurve

![](_page_8_Figure_5.jpeg)

![](_page_8_Figure_6.jpeg)

Wenn die Raumtemperatur abfällt, stellen Sie Kurve steiler ein. (Stellen Sie bei den Außentemperaturen -20 °C und 0 °C höhere Werte für die Vorlaufwassertemperatur ein.)

Wenn die Raumtemperatur abfällt, stellen Sie Kurve flacher ein. (Stellen Sie bei den Außentemperaturen -20 °C und 0 °C niedriger Werte für die Vorlaufwassertemperatur ein.)

Hinweis! Änderungen beeinflussen die Raumtemperatur langsam. Warten Sie mindestens 24 Stunden, bevor Sie die Einstellungen justieren. Insbesondere in Gebäuden mit Fußbodenheizung sind die Verzögerungen bei der Änderung der Raumtemperatur eher groß. Die Einstellung des Mindestwerts für das Vorlaufwasser stellt sicher, dass die Leitungen nicht einfrieren. Die Einstellung des Höchstwerts stellt sicher, dass kein zu heißes Wasser in die Heizungsanlage gelangt, das die Bausubstanz (z. B. Parkett bei Fußbodenheizungen) beschädigen könnte.

#### Schlüsselwort:

#### H1 Heizkurve

H1 Heizkurve Vorl.w (-20) = 50°C/ Auß.t. 2 = -10°C/ Vorl.w. 2 = 44°C/ Auß.t. 3 = 0°C/ Vorl.w. 3 = 37°C/ Auß.t 4 = 10°C/ Vorl.w. 4 = 28°C/ Vorl.w. (+20) = 18°C/ Min. Grenze = 18°C/ Max. Grenze = 42°C/

#### Meldung senden: H1 Heizkurve

Der Regler sendet eine Meldung mit den Kurveneinstellungen.

H1 Heizkurve Vorl.w. (-20) = 35°C/ Auß.t 2 = -10°C/ Vorl.w. 2 = 32°C/ Auß.t 3 = 0°C/ Vorl.w. 3 = 28°C/ Auß.t 4 = 10°C/ Vorl.w4 = 23°C/ Vorl.w (+20) = 20°C Min. Grenze = 18°C/ Max. Grenze = 42°C/

Sie können die Einstellwerte für das Vorlaufwasser und die Außentemperatur 2, 3 und 4 ändern, indem Sie den Einstellwert durch einen neuen ersetzen und eine Meldung an den Regler zurücksenden.

H21 nimmt die gewünschten Änderungen vor und sendet eine neue Meldung mit den vorgenommenen Änderungen.

# 3.3 Einstellwerte

H1 Einstellwerte Raumtemperatureinstellung

Temperaturabfall

| H1 Steuerkreis       |               |   |
|----------------------|---------------|---|
| H1Info               |               | V |
| H1 Heizkurve         |               | > |
| H1Einstellwerte      |               | > |
| H1 Steuerungsmodus   | Automatisch   | > |
| H1 Steuerkreis -> H1 | Einstellwerte |   |

Min. Grenze V Max. Grenze

2<u>15 °C</u>

21.5 °C

Der Regler verfügt über zwei Arten von Einstellwerten: solche, die immer sichtbar sind, und solche, die nur mit einem Servicecode geändert werden können.

Ändern einer Einstellung:

•

•

- Wählen Sie die gewünschte Einstellung, indem Sie den Reglerknopf drehen.
- Drücken Sie OK, um zur Ansicht zu gelangen, in der die Bearbeitung möglich ist. Ändern Sie die Einstellung.
- Drücken Sie OK, um die Änderung zu akzeptieren.

| Einstellung                    | werk-<br>seinstel-<br>lung | Bereich     | Erklärung                                                                                                    |
|--------------------------------|----------------------------|-------------|----------------------------------------------------------------------------------------------------|
| Raumtemperature-<br>instellung | 21,5                       | 5 35 °C     | Grundeinstellung der Raumtemperatur für den Regler durch den Benutzer.<br>Dieser Einstellwert ist nur sichtbar, wenn die Raumkompensation verwen-<br>det wird. Die Ingebrauchnahme erfolgt über den Menüpunkt "H1 Einstell-<br>werte" -> "Raumtemperatureinstellung".                                                                                                    |
| Parallelverschiebung           | 0                          | -15 15<br>℃ | Liegt die Raumtemperatur trotz Außentemperatur ständig über oder unter<br>dem Einstellwert, können Sie einen permanenten Kompensationswert zum<br>Vorlaufwassereinstellwert addieren.                                                                                                    |
| Min. Grenze<br>Vorlaufwasser   | 18                         | 5 95 °C     | Zulässige Mindesttemperatur für das Vorlaufwasser. In feuchten Räumen<br>und gefliesten Räumen wird eine höhere Mindesttemperatur verwendet als<br>beispielsweise in Räumen mit Parkettboden, um im Sommer eine angeneh-<br>me Temperatur und den Abtransport von Feuchtigkeit zu gewährleisten.                                                                                                    |
| Max. Grenze<br>Vorlaufwasser   | 45                         | 5 95 °C     | Zulässige Höchsttemperatur für das Vorlaufwasser. Der Maximalgrenzwert<br>verhindert, dass die Temperatur im Heizkreis zu hoch ansteigt, um Schäden<br>an Rohren und Oberflächenmaterialien zu vermeiden.                                                                                                    |
| Sommerfunktion Auß.Gr.         | 19                         | 10 35°C     | Grenzwert der Außentemperatur für die Sommerfunktion. Wenn die ge-<br>messene Außentemperatur den Außentemperaturgrenzwert der Sommer-<br>funktion überschreitet, wird das Ventil geschlossen. Wenn die Sommer-<br>funktion aktiv ist, lautet der Steuerungsmodus in der Hauptansicht "Som-<br>merstopp". Die Summenfunktion wird ausgeschaltet, wenn die Temperatur<br>um 1,0 °C unter die Außentemperaturgrenze der Sommerfunktion fällt. (In-<br>betriebnahme, Serviceeinstellungen -> Andere Einstellungen, siehe Seite 13.) |

### 3.3.1 Temperaturabfall

H1 Steuerkreis -> H1 Einstellwerte -> Temperaturabfall

| Einstellung                                                   | Werk-<br>seinstel-<br>lung                                  | Bereich                 | Erklärung                                                                                                    |
|---------------------------------------------------------------|-------------------------------------------------------------|-------------------------|----------------------------------------------------------------------------------------------------|
| Temperaturabfall<br>oder<br>Raumtemperaturab-<br>fall         | 0,0                                                         | 0 20 °C                 | Temperaturabfall des Vorlaufwassers, der aufgrund eines Wochenplans, ei-<br>nes Ausnahmeplans, eines Anwesend/Abwesend-Schalters, eines "Abwe-<br>send"-SMS-Befehls oder bei Auswahl von "Abwesend" als Anwesend/Ab-<br>wesend-Kontrollstatus über den Regler (Eingänge und Ausgänge) ausge-<br>löst werden kann. Wurde eine Raumtemperaturmessung verwendet, wird<br>der Temperaturabfall direkt als Raumtemperaturabfall angegeben. |
| Temp.abfall Wochen-<br>plan                                   |                                                             |                         | Sie können einen Wochenplan für die Temperaturabsenkung festlegen.<br>Weitere Informationen über den Wochenplan finden Sie auf der nächsten<br>Seite.                                                                                                    |
| Temp.abfall Aus-<br>nahmeplan                                 |                                                             |                         | Ein Ausnahmeplan wird für Temperaturabfälle verwendet, die vom nor-<br>malen Wochenplan abweichen. Der Ausnahmeplan hat immer Vorrang vor<br>dem Wochenplan. Weitere Informationen finden Sie auf der Seite 12.                                                                                                    |
| Temperaturabfall-<br>Status                                   | Kein<br>Abfall                                              |                         | Mit der Anwesend/Abwesend-Kontrolle und dem Zeitprogramm kann das<br>Temperaturniveau verändert werden. Mögliche Status: Kein Abfall, Kon-<br>trolle bei Abwesenheit, Zeitprogramm oder Kontrolle bei Abwesenheit /<br>Zeitprogramm                                                                                                    |
| Schlüsselwörter:<br>H1 Einstellwerte<br>H1<br>Ra<br>(1<br>Tel | Einstellwerte:<br>untemperature<br>5)C/<br>nperaturabfall = | instellung=<br>={3.0°)/ | <b>Meldung senden: H1 Einstellungen.</b><br>Der Regler sendet die wichtigsten Einstellungen an Ihr Mobiltelefon.<br>Ändern der Einstellwerte: Schreiben Sie die neue Einstellung anstelle der al-<br>ten Einstellung und senden Sie eine Meldung zurück an den Regler. Der Reg-<br>ler sendet die Einstellung als Rückmeldung.                                                                                                    |

# 3.3.1.1 Wochenplan

H1 Steuerkreis -> H1 Einstellwerte -> Temperaturabfall -> Temp.abfall Wochenplan

| Grafische Ansicht |       |      |       |    |    |    |    |    |    |
|-------------------|-------|------|-------|----|----|----|----|----|----|
| 🗋 Temp.abf        | all V | Voch | ienpl | an |    |    |    |    |    |
| Montag            |       |      |       |    |    |    |    |    | -î |
| Dienstag          |       |      |       |    |    |    |    | _  |    |
| Mittwoch          |       |      |       |    |    |    |    |    | U  |
|                   | Ó     | ġ.   | 6     | 9  | 12 | 15 | 18 | 21 | 24 |
| Donnerstag        |       |      |       |    |    |    |    |    |    |
| Freitag           |       |      |       |    |    |    |    |    |    |
| Samstag           | -     |      |       |    |    |    |    |    |    |
| Sonntag           |       |      |       |    |    |    |    |    |    |

Wöchentliche Programme haben eine Standardgrafikansicht sowie eine Änderungsansicht, die den genauen Zeitpunkt anzeigt, zu dem der Befehl für den neuen Modus ausgeführt wird. In der grafischen Ansicht werden die Ausnahmen von der normalen Temperatursenkung als Balken angezeigt.

#### **Durchsuchen eines Wochenplans:**

Drehen Sie den Reglerknopf, um einen Wochenplan zu durchsuchen. Wenn Sie die genauen Schaltzeiten sehen möchten oder wenn Sie Schaltzeiten ändern, löschen oder hinzufügen möchten, drücken Sie an einem beliebigen Wochentag auf OK.

#### Hinzufügen eines neuen Temperaturabfallzeitraums:

- 1. Drücken Sie in der Zeile "Neue hinzufügen" auf OK.
- Stellen Sie die Zeit ein, zu der der Temperaturabfall aktiviert wird (stellen Sie Stunden und Minuten separat ein). Drücken Sie OK, um zu akzeptieren.
- 3. Drücken Sie OK und drehen Sie dann den Reglerknopf, um "Abfall Ein" auszuwählen. Drücken Sie OK, um zu akzeptieren.
- 4. Drücken Sie OK bei jedem Wochentag, den Sie auswählen möchten.
- 5. Drücken Sie am Ende der Zeile auf OK, um das neue Zeitprogramm zu übernehmen.
- 6. Drücken Sie in der Zeile "Neue hinzufügen" auf OK.
- Stellen Sie die Zeit ein, zu der der Temperaturabfall deaktiviert wird (stellen Sie Stunden und Minuten separat ein). Drücken Sie OK, um zu akzeptieren.
- 8. Drücken Sie OK und drehen Sie dann den Reglerknopf, um "Abfall Aus" auszuwählen. Drücken Sie OK, um zu akzeptieren.
- 9. Drücken Sie OK bei jedem Wochentag, den Sie auswählen möchten.
- 10. Drücken Sie am Ende der Zeile auf OK, um das neue Zeitprogramm zu übernehmen.
- 11. Drücken Sie zum Beenden die Esc-Taste.

#### **Bearbeiten eines Wochenplans:**

- 1. Drehen Sie den Reglerknopf auf den Wert, den Sie ändern möchten, und drücken Sie OK.
- 2. Drehen Sie den Drehknopf, um den Zeit- und Temperaturabfallmodus zu ändern. Drücken Sie OK, um zu akzeptieren.
- 3. Drücken Sie die OK-Taste, um den Wochentag zu ändern.
- 4. Drücken Sie zum Beenden die Esc-Taste.

#### Löschen einer Schaltzeit:

- Drehen Sie den Reglerknopf auf die Schaltzeit, die Sie löschen möchten, und drücken Sie OK.
- Drücken Sie OK im Temperaturmodus und wählen Sie "Schaltzeit löschen".
- Drücken Sie am Ende der Zeile auf OK.

#### Bearbeiten einer Ansicht

| MDMDFSS                              |  |  |  |  |
|--------------------------------------|--|--|--|--|
|                                      |  |  |  |  |
| $\lor \lor \lor \lor \lor \Box \Box$ |  |  |  |  |
|                                      |  |  |  |  |
|                                      |  |  |  |  |

In diesem Beispiel sehen Sie ein wöchentliches Temperaturabfallprogramm. Der Temperaturabfall gilt von Montag bis Freitag von 21 Uhr bis 6 Uhr morgens.

| schaltzeit<br>einstellen status einstellen<br>einstellen status einstellen<br>(Neau) | Taglelighten Annehmen |
|--------------------------------------------------------------------------------------|-----------------------|
| Zeit Modus                                                                           | I MDMDFSSI            |
| 21:00 <sup> </sup> Abfall Ein<br>06:00 <sup> </sup> Abfall Aus<br>                   | <br>                  |

| Zeit Modus               | MDMDFSS   |
|--------------------------|-----------|
| 21:00 Abfall Ein         | RARACO () |
| 06:00 Schaltzeit löschen | Raraco () |
| 00:00 Neue hinzufügen    | Raraco () |

# 3.3.1.2 Ausnahmeplan

H1 Steuerkreis -> H1 Einstellwerte -> Temperaturabfall -> Temp.abfall Ausnahmeplan

| Datum Zeit                                                                                         |  |
|----------------------------------------------------------------------------------------------------|--|
| Neue hinzufügen 1 >                                                                                |  |
| Datum: 3103.2024<br>Zeit: 11:30<br>Modus: Abfall Ein<br>Wiederhol: Nein 3<br>Annehmen: Bereit4     |  |
| Datum Zeit                                                                                         |  |
| 31.03.2024 11:30 Abfall Ein >                                                                      |  |
| Neue hinzufugen <u>5</u>                                                                           |  |
| Datum: 11104.2024 6<br>Zeit: 16:00<br>Modus: Automatisch<br>Wiederhol.: Nein<br>Annehmen: Bereit 7 |  |
| Datum Zeit                                                                                         |  |
| 31.03.2023 11:30 Abfall Ein >                                                                      |  |
| 14.04.2023 16:00 Automatisch >                                                                     |  |
| Neue hinzufügen >                                                                                  |  |
| Die Abbildung zeigt ein Pro-<br>gramm für einen<br>Ausnahmeplan. Die Wärmeredu-                    |  |

zierung gilt ab 31. März 2024, 11:30, bis 14. April 2024, 16:00

HINWEIS! Denken Sie daran, auch die Endzeit für das Urlaubskalenderprogramm einzustellen! Wenn Sie das Datum und die Uhrzeit einstellen, wechselt der Modus auf "Automatisch". In diesem Fall kehrt der Regler zurück zum Wochenplan.

# **3.3.2 Service-Einstellwerte**

H1 Steuerkreis -> H1 Einstellwerte -> Service-Einstellwerte

![](_page_11_Picture_7.jpeg)

Der Zugriff auf die Service-Einstellwerte erfordert die Eingabe des Service-Codes. Die Diensteinstellungen werden in der Regel nur benötigt, wenn der Regler konfiguriert und in Betrieb genommen wird. Neben den Diensteinstellungen gibt es noch weitere Einstellungen zur Konfiguration (navigieren Sie zu "Systemeinstellungen" -> "Verbindungen und Konfiguration").

| Einstellung                | Werksein-<br>stellung | Bereich                           | Erklärung                                                                                                    |
|----------------------------|-----------------------|-----------------------------------|----------------------------------------------------------------------------------------------------|
| AKTUATORSTEUERU            | NG                    |                                   |                                                                                                    |
| Aktuatorauswahl            | 3-Punkt               | 3-Punkt, 0(2)-<br>10V, 10- 0(2) V | Für Heizkreise können 3-Punkt- oder spannungsgesteuerte Aktuatoren verwendet werden.                                                                                                    |
| Aktuatorlaufzeit öffnen    | 150                   | 5500 s                            | Die Laufzeit gibt an, wie viele Sekunden vergehen, wenn der Aktuator<br>läuft.                                                                                                    |
| Aktuatorlaufzeit schließen | 150                   | 5500 s                            | Bringt ein Ventil ohne Unterbrechung von einer geschlossenen<br>Stellung in eine offene Stellung.                                                                                                    |
| FEINEINSTELLUNGS           | VERTE                 |                                   |                                                                                                    |
| P-Bereich                  | 200                   | 2600 °C                           | Änderung der Vorlaufwassertemperatur, bei der der Aktuator das Ventil<br>zu 100 % steuert. Beispiel: Wenn sich die Vorlaufwassertemperatur um 10<br>°C ändert und der P-Bereich 200 °C beträgt, ändert sich die Stellung des<br>Aktuators um 5 % (10/200 x 100 % = 5 %). |

Änderungen, die von der normalen Routine abweichen, können Sie ganz einfach mit Hilfe des Urlaubsplans vornehmen. Im Urlaubsplan werden das Datum, die Uhrzeit und die Betriebsart eingetragen, auf die die Heizung in dem betreffenden Zeitraum umgestellt wird. Um von einem Ausnahmeplan in den Wochenplanmodus zu wechseln, wählen Sie den automatischen Modus.

#### Temperaturabfall bei Verwendung des Ausnahmeplans:

- 1. Navigieren Sie zu "Ausnahmeplan" und drücken Sie OK. Auf dem Display wird "Neue hinzufügen" angezeigt. Drücken Sie OK.
- 2. Drücken Sie OK und stellen Sie das Startdatum für das Temperaturprogramm ein, dann die Uhrzeit und den Modus "Abfall Ein".
- 3. Wählen Sie aus, ob der Ausnahmeplan wiederholt werden soll oder nicht. Wenn Sie "Wiederhol." wählen, kann sie jeden Monat zur gleichen Zeit oder jedes Jahr zur gleichen Zeit wiederholt werden.
- 4. Akzeptieren Sie den von Ihnen erstellten Urlaubsplan, indem Sie auf "Bereit" drücken.
- 5. Navigieren Sie zu "Neue hinzufügen" und drücken Sie OK.
- 6. Drücken Sie OK und stellen Sie das Enddatum für das Temperaturabfallprogramm und dann die Uhrzeit ein. Wählen Sie den Modus "Automatisch". Wenn Sie zuvor (Absatz 3, Wiederholen) "Jedes Jahr" oder "Jeder Monat" gewählt haben, wählen Sie jetzt auf die gleiche Weise.
- 7. Akzeptieren Sie den von Ihnen erstellten Ausnahmeplan, indem Sie auf "Bereit" drücken.

#### Verhinderung von Temperaturabfall:

Der Ausnahmeplan hat Vorrang vor dem Wochenplan. Sie können Temperaturabfälle für eine bestimmte Zeit mit einem Ausnahmeplan umgehen. Definieren Sie das Programm wie oben beschrieben (siehe Schritte 1-6), aber stellen Sie den Modus in Schritt 2 auf "Abfall aus".

#### Löschen einer Aktivierungszeit aus einem Ausnahmeplan:

- Navigieren Sie zu der Zeile mit der Aktivierungszeit, die Sie löschen möchten.
- Wählen Sie "Schaltzeit löschen" aus.
- Bestätigen Sie den Löschvorgang durch Drücken von "Bereit".

| Einstellung                        | Werksein-<br>stellung | Bereich                                                | Erklärung                                                                                                    |
|------------------------------------|-----------------------|--------------------------------------------------------|----------------------------------------------------------------------------------------------------|
| I-Zeit                             | 50                    | 10 300 s                                               | Die Abweichung der Vorlaufwassertemperatur vom eingestellten Wert<br>wird in der Zeit I um den Betrag P korrigiert. Wenn zum Beispiel die<br>Abweichung 10°C, der P-Bereich 200°C und die I-Zeit 50 s beträgt,<br>wird der Motor 50 Sekunden lang mit 5 % betrieben.                                                                                                    |
| 🚰 D-Zeit                           | 0                     | 0 10 s                                                 | Die Regulierungsreaktion beschleunigt sich bei einer<br>Temperaturänderung. Vorsicht vor ständigem Schwanken!                                                                                                    |
| ALARMEINSTELLUNG                   | 5EN                   |                                                        |                                                                                                    |
| Vorlaufwasser Abweichungs          | salarm:               |                                                        |                                                                                                    |
| Max. Abweichung<br>von Einstellung | 10,0                  | 2100 °C                                                | Differenz zwischen der gemessenen Vorlaufwassertemperatur und der vom Regler eingestellten Vorlaufwassertemperatur, die einen Alarm auslöst, wenn die Abweichung über die Zulaufverzögerungszeit anhält. Wenn die Sommerfunktion aktiv ist, beträgt die Einstellung für den Abweichungsalarm 2 x die definierte Einstellung (bei der Standardeinstellung ist es 2 x 10,0 °C = 20 °C).                                                                                                    |
| Alarmverzögerung                   | 60                    | 0120 min                                               | Der Alarm wird ausgelöst, wenn die Abweichung für die eingestellte Zeit andauert.                                                                                                    |
| Alarm Zulaufwasser Niedrig         | er Stand:             |                                                        |                                                                                                    |
| Min. Grenze Alarm                  | 8,0                   | 2100 °C                                                | Der Zulauftemperaturalarm und die Zulaufwasserkompensation<br>werden aktiviert, wenn die Zulauftemperatur länger als die zulässige<br>Verzögerungszeit unter dem unteren Grenzwert geblieben ist. Die<br>Beenden-Verzögerung für den Alarm bei unterem Grenzwert beträgt<br>5 Sekunden. (Siehe Seite 14.)                                                                                                    |
| Alarmverzögerung                   | 10                    | 0120 min                                               |                                                                                                    |
| MESSUNGEN / BUS-                   | MESSUNGEN             |                                                        |                                                                                                    |
| Außentemp.messung                  | In Benutzung          | In Benutzung<br>In Benutzung (Bus)                     | Eine Außentemperaturmessung kann entweder über den Bus<br>oder über UI11 oder einen Steckverbinder ausgelesen werden.                                                                                                    |
| H1 Raummessung                     | Nicht in<br>benutzung | Nicht benutzung,<br>In Benutzung<br>In Benutzung (Bus) | Eine für den H1 Steuerkreis spezifische Raumtemperaturmessung kann entweder über den Bus oder über UI14 ausgelesen werden.                                                                                                    |
| RAUMKOMPENSATIO                    | ON                    |                                                        |                                                                                                    |
| Raumkompensations-<br>verhältnis   | 1,5                   | 010                                                    | Koeffizient, mit dem die Differenz zwischen dem Raummesswert<br>und dem Raumsollwert auf den Vorlaufwasser-Sollwert angewendet<br>wird. Liegt zum Beispiel die Raumtemperatur ein Grad unter dem<br>eingestellten Wert, wird das Wasser um zwei Grad erhöht. (1.0 °C x<br>2.0 = 2.0 °C). Für die über den Bus erfasste Raumtemperatur können<br>Alarmgrenzen eingestellt werden: Standardmäßig liegt die untere<br>Grenze bei 1,0 °C und die obere Grenze bei 50°C und einer festen<br>Alarmverzögerung von 0 Minuten. Wenn der Alarm aktiviert ist, wird<br>die Raumkompensation deaktiviert. |
| Min.Grenze                         | -20,0                 | -50+50                                                 | Die minimale Grenze legt fest, wie weit die Kompensation<br>die Vorlaufwassertemperatur senken kann.                                                                                                    |
| Max.Grenze                         | 20,0                  | -50+50                                                 | Die maximalen Grenze legt fest, wie weit die Kompensation die Vorlaufwassertemperatur erhöhen kann.                                                                                                    |
| ZULAUFWASSERKO                     | <b>MPENSATIC</b>      | DN                                                     |                                                                                                    |
| Zulaufwasser-komp.<br>verhältnis   | 2,0                   | 0 10,0                                                 | Sinkt die Zulauftemperatur unter den Einstellwert<br>des "Alarm Zulaufwasser Niedriger Stand", wird die<br>Vorlaufwassertemperatur um den Wert "Betrag des Defizits<br>multipliziert mit dem Kompensationsverhältnis" erhöht.                                                                                                    |
| ANDERE EINSTELLU                   | NGEN                  |                                                        |                                                                                                    |
| Verzögerung<br>Außentemperatur     | 2,0                   | 0 6.0 h                                                | Verlangsamung der Außentemperaturmessung (Zeitkonstante) Die Regulierung des Vorlaufwassers basiert auf verzögerten Messungen.                                                                                                    |
| Verzögerung Raumtemp.<br>messung   | 0,5                   | 0 6.0 h                                                | Verzögerung der Raumtemperaturmessung (Zeitkonstante).<br>Verschiedene Gebäude reagieren unterschiedlich schnell auf<br>Temperaturänderungen. Dieser Einstellwert kann den Einfluss des<br>Gebäudes auf die Raumregelung verringern.                                                                                                    |
| Sommerfunktion                     |                       | Nicht in<br>Benutzung/<br>In Benutzung                 | Wenn die Sommerfunktion verwendet wird, schließt<br>das Ventil im Sommer, wenn die Außentemperatur über<br>den "Grenzwert Sommerfunktion Außen" steigt.                                                                                                    |

# 3.4 Steuerungsmodus

H1 Steuerkreis -> H1 Steuerungsmodus

| ☐H1Steuerkreis<br>H1Info ><br>H1Heizkurve ><br>H1Einstellwerte ><br>H1Steuerungsmodus Automatisch > .           | Die automatische Steuerung ist der normalerweise verwendet<br>Modus. Hier können Sie die automatische Steuerung auf manuel<br>le Steuerung umstellen und das Ventil in die gewünschte Position<br>bringen.                                                                                                    |  |
|----------------------------------------------------------------------------------------------------|----------------------------------------------------------------------------------------------------|--|
| Steuerungsmodus                                                                                                 | Erklärung                                                                                                    |  |
| Automatisch                                                                                                    | H21 regelt die Vorlaufwassertemperatur automatisch nach dem Heizbedarf<br>und möglichen Zeitprogrammen (Wochenplan und Ferienkalender) oder<br>nach der Anwesend/Abwesend-Kontrolle.                                                                                                    |  |
| Manuell Elekt.                                                                                                  | Der Aktuator verbleibt in der im manuellen Modus definierten Position, bis in den automatischen Modus gewechselt wird.                                                                                                    |  |
| <ul> <li>☐ Steuerungsmodus</li> <li>◇ Automatisch</li> <li>◇ Manuell Elekt.</li> <li>◇ Manuell Mech.</li> </ul> | Die Position des Aktuators im manuellen Modus wird mit der Einstellung<br>"Manuelle Aktuatorsteuerung" verändert. Bei Verwendung eines 3-stufigen<br>Aktuators wird die Steuerungsrichtung des Ventils angezeigt (Öffnen/Schlie-<br>ßen), bei Verwendung eines spannungsgesteuerten Aktuaors wird die Stel-<br>ßen H1 Steuerungsmodus<br>Steuerungsmodus Manuell Elekt. ><br>Manuelle Aktuatorsteuerung |  |
| <b>Manuell Mech.</b> (spannungsgesteuerter<br>Aktuator)                                                         | In der im Steuerungsmodus Manuell Mechanisch wird die Vorlaufspannung<br>von H21 zum Aktuator unterbrochen und die Stellung des Ventils kann direkt<br>vom Aktuator aus verändert werden.                                                                                                    |  |

# **5 TREND-PROTOKOLLE**

#### Trend-Protokolle

| 🛱 Hauptmenü           |    |
|-----------------------|----|
| Eingänge und Ausgänge | >  |
| H1 Steuerkreis        | >  |
| Trend-Protokolle      | >  |
| Alarme                | >) |

| 🗂 Trend-Protokolle    |     |
|-----------------------|-----|
| Außentemp.            | > _ |
| H1 Vorlaufwasser      | >   |
| H1 Zulaufwasser       | >   |
| H1 Raumtemperatur     | > L |
| FH Vorlaufwassertemp. | >   |
| M6 Messung            | >   |
| FH Zulaufwasser       | >   |
| Ww Vorlaufwasser      | >   |
| M9 Messung            | >   |
| H1 Aktuaorsteuerung   | >   |

Der H21-Regler protokolliert automatisch den Trend der Messungen. Wählen Sie die Messung aus, deren Protokoll Sie anzeigen möchten. Das Trend-Protokoll wird auf dem Display des Reglers angezeigt. Es ist auch möglich, das Intervall der Protokollierung zu ändern. Standardmäßig beträgt das Trendprotokoll-Samplingintervall für die Außentemperatur 600 s, für die Warmwasserversorgung 10 s und für andere Messungen 60 s.

#### Intervall

| Messung              | Werkse-<br>instellung | Bereich  | Achtung!          |
|----------------------|-----------------------|----------|-------------------|
| Außentemp.           | 600 s                 | 10 600 s | Der Trend ist nur |
| H1 Vorlaufwasser     | 60 s                  | 10 600 s | bei den span-     |
| H1 Zulaufwasser      | 60 s                  | 10 600 s | nungsgesteuer-    |
| H1 Raumtemperatur    | 60 s                  | 10 600 s | ten Aktuatoren    |
| H1 Aktuatorsteuerung | 60 s                  | 10 600 s | verfügbar.        |

Für unterschiedliche Messungen kann ein unterschiedliches Stichprobeninterva-II eingestellt werden.

Sie können das Trend-Protokoll durch Drehen des Reglerknopfs durchsuchen.

|                                   | rungslinie) ar |
|-----------------------------------|----------------|
| Trend-Protokolle 28.01 08:26:19 [ | 34.7 °C](20₱r) |
| 38                                |                |
| 28                                |                |

lierte Wert ab dem durch den Cursor (Markierungslinie) angegebenen Zeitpunkt angezeigt. <sup>o</sup>℃] (20<sup>a</sup>r) Der Wert in den Klammern gibt an, wie lange der Trendzeit-

In den eckigen Klammern wird der protokol-

an, wie lange der Trendzeitraum auf dem Display des Reglers zu diesem Zeitpunkt ange-Markierungsliniezeigt wird (z. B. 20 h). Wenn Sie

auf dem Display des Trend-Protokolls auf OK drücken, können Sie die Trendansicht vergrößern (44 Minuten) oder verkleinern (5 Stunden).

# 6 ALARME

Quittieren von Alarmen: Drücken Sie OK und der Alarmton wird stumm geschaltet. Wenn der Grund für den Alar weiterhin besteht, blinkt das Ausrufezei chen oben rechts weiter.

Sensorfehler M2
 PR 1 GRUPPE1
 H1 Vorlaufwassertemp. =10.2 °C
 Empfangen: 08.04.2023 02:27
 OK drücken, um den Alarm zu quittieren.

|                           | $\frown$  |
|---------------------------|-----------|
| 🛱 Alarme                  | ( 12)     |
| Alarme                    | Aktiviert |
| Aktive Alarme             | >         |
| Alle Alarme bestätigen    | >         |
| Alarmverlauf              | U         |
| Alarmverlauf zurücksetzen |           |

Alarmempfänger

H21 kann aus verschiedenen Gründen einen Alarm auslösen. Informationen über den Alarm werden auf dem Display angezeigt. Der Alarm wird auch

über einen Piepton angezeigt.

Wenn der Regler mehrere unquittierte Alarme aufweist und Sie den letzten quittieren,

wird der davor liegende Alarm auf dem Monitor angezeigt. Sobald alle aktiven Alarme quittiert wurden, schließt sich das Alarmfenster und der Alarmton verstummt.

Sie können auch die ESC-Taste verwenden. Der Alarmton wird dann beendet und die Alarmfenster werden geschlossen, wenn Sie die Esc-Taste einmal drücken.

Im Alarmmenü des H21-Geräts können Sie die aktuellen und vergangenen aktiven Alarme überprüfen. Auch die Anzahl der in der rechten Ecke der Hauptansicht angezeigt.

#### Sensorfehler-Alarm und Funktionsweise im Störungsfall.

| Ein-<br>gang | Senso-<br>rtyp | Sensor      | Alarmtext       | Maßnahme bei einem defekten Sensor                                                            | Eingangs-<br>verzögerung | Ausgangs-<br>verzögerung | Alarmgruppe | Alarmpriorität |
|--------------|----------------|-------------|-----------------|-----------------------------------------------------------------------------------------------|--------------------------|--------------------------|-------------|----------------|
| M1           | NTC-10         | ТМО         | Sensorfehler M1 | Das Regelsystem verwendet den Wert der<br>Außentemperatur bei 0 °C.                           | 10 s                     | 5 s                      | 1           | 2              |
| M2           | NTC-10         | TMW/<br>TMS | Sensorfehler M2 | Das H1 Ventil bleibt in der Position, in<br>der es sich vor dem Defekt des Sensors<br>befand. | 10 s                     | 5 s                      | 1           | 2              |
| M3           | NTC-10         | TMW/<br>TMS | Sensorfehler M3 | Die H1 Zulaufwasserregelung ist deakti-<br>viert.                                             | 10 s                     | 5 s                      | 1           | 2              |
| M4           | NTC-10         | TMR         | Sensorfehler M4 | Die H1 Raumkompensation wurde außer<br>Betrieb genommen.                                      | 10 s                     | 5 s                      | 1           | 2              |

Alarme > Alarme

![](_page_15_Picture_2.jpeg)

**!**2

#### Die Deaktivierung von Alarmen kann aktiviert werden. Wenn die Alarme deaktiviert sind, wird in der Hauptansicht das nächste Symbol angezeigt.

Die Deaktivierung wird unter Systemeinstellungen -> Alarme: Deaktiviert/Aktiviert außer Gebrauch genommen (ein Service-Code ist erforderlich).

#### **Aktive Alarme**

🗋 Aktive Alarme

PR 1 GRUPPE 1

Raumtemperatur=-50.0 °C

Empfangen: 0701.2024 12:24:52

![](_page_15_Figure_6.jpeg)

07.01.2024 12:24:52 H1 Sensorfehler M4

1901.2024 2:15:13 H1 Abweichungsalarm

Jeder aktive Alarm wird in einer eigenen Zeile angezeigt, in der Sie sehen können, wann der Alarm aktiviert wurde. Drücken Sie OK, um weitere Informationen über den Alarm zu erhalten.

- Ein Ausrufezeichen vor dem Datum zeigt an, dass der Alarm nicht quittiert wurde.
- Die Überschrift der Alarmansicht zeigt den Grund für den Alarm an,
- Von welchem Standort der Alarm kommt,
- Wann der Alarm empfangen wurde.

**Verwendung der Textnachricht:** Meldung senden: Aktive Alarme Der Regler sendet eine Meldung mit allen aktiven Alarmen. Die Meldung hat informativen Charakter.

### Alle Alarme bestätigen

Alarme > Alle Alarme bestätigen

Sie können alle Alarme quittieren, indem Sie auf OK drücken.

| Alarmverlauf                       |                                                                                                    |  |
|------------------------------------|----------------------------------------------------------------------------------------------------|--|
| Alarme > Alarmverlauf              |                                                                                                    |  |
|                                    | Bei Alarmen können Sie die Ursache des Alarms sehen, woher de<br>Alarm kommt und wann der Alarm deaktiviert wurde (z.B. 19.10.202<br>um 10:11:42). Die letzten 10 Alarme sind unter den inaktiven Alarm<br>zu sehen. |  |
| Alarmverlauf                       | <b>Verwendung der Textnachricht:</b> Meldung senden: Alarmverlauf<br>Der Regler sendet eine Meldung mit den letzten Alarmen. Die Meldung<br>hat informativen Charakter.                                              |  |
| Alarmverlauf zurücksetzen          |                                                                                                    |  |
| Alarme > Alarmverlauf zurücksetzen |                                                                                                    |  |

![](_page_15_Figure_17.jpeg)

H21 fordert zur Bestätigung auf, bevor der Alarmverlauf gelöscht wird.

#### Alarme -> Alarmempfänger

| 🛱 Alarmempfänger |   |
|------------------|---|
| 1. Telefonnummer | > |
| 2. Telefonnummer | > |
| 3. Telefonnummer | > |
| 4. Telefonnummer | > |
| 5. Telefonnummer | > |
| Backup-Nummer    | > |
|                  |   |

Ein GSM-Modem kann an den H21 angeschlossen werden, um den Alarm als Textnachricht an die Alarmempfänger zu senden. Der Alarm wird an die festgelegten Alarmnummern (Telefonnummern 1-5) weitergeleitet. Der Alarm wird auch an die Backup-Nummer (falls definiert) gesendet, wenn der Alarm nicht innerhalb von 5 Minuten nach seiner Aktivierung quittiert wird.

#### Eingeben der Telefonnummern:

- 1. Drehen Sie den Reglerknopf. Drücken Sie OK, um eine Ziffer/ein Zeichen zu bestätigen.
- 2. Drücken Sie OK, um zum nächsten Feld zu gelangen. Drücken Sie die Esc-Taste, um zum vorherigen Feld zurückzukehren. OK
- Drücken Sie einige Sekunden lang OK, um die Nummer zu übernehmen.
- 4. Um den Vorgang abzubrechen, drücken Sie die Esc-Taste ein paar Sekunden lang.
- 5.

#### Entfernen der eingestellten Telefonnummer:

Drücken Sie die 🔯 Taste einige Sekunden lang, um den Vorgang

abzubrechen.

| 🗋 1. Telefonnummer                            |
|-----------------------------------------------|
| +35840840000                                  |
| Genehmigen: OK ein paar Sekunden lang drücken |
| Abbrechen: ESC ein paar Sekunden lang drücken |

# **7 SYSTEMEINSTELLUNGEN**

| 🗇 Hauptmenü                    |             |
|--------------------------------|-------------|
| H1 Steuerkreis                 | > []        |
| Trend-Protokolle               | >           |
| Alarme                         | >           |
| Systemeinstellungen            | > 🛄         |
| Systemeinstellungen            |             |
| Zeit                           | 17:01 > 📍   |
| Datum                          | 15.02.2024> |
| Sommerzeit                     | Benutzt>    |
| Language/ Sprache              | Deutsch > 👃 |
| SMS-Einstellungen              | >           |
| Netzwerkeinstellungen (M-Link) | >           |
| Modbus RTU Slave               | >           |
| Einstellungen anzeigen         | >           |
| Typinformation                 | >           |
| Sperrcode Nich                 | t benutzt>  |
| 🤌 Werkseinstellungen wiederhe  | erstellen > |
| 🖗 Backup wiederherstellen      | >           |
| 🆑 Backup erstellen             | >           |
| 🖉 Backup Backup durchführen    | >           |
| 🦑 Konfiguration                | >           |
| 🖉 Alarme                       | >           |
| 🖟 Kommunikationsanschluss      | >           |

Zu den Systemeinstellungen gehören Datum und Uhrzeit, Sprache, SMS- und Netzwerkeinstellungen, Display-Einstellungen und Informationen zum Gerätetyp.

Wenn Sie das H21-Gerät an ein Ethernet-Netzwerk anschließen möchten, benötigen Sie einen M-LINK-Adapter (Zusatzausrüstung).

# 7.1 Einstellung von Datum, Uhrzeit und Sprache

#### Zeit

Systemeinstellungen -> Zeit

| 🗋 Zeit |                  |
|--------|------------------|
|        | Stunden eingeben |
|        | 19:44            |
|        | hhmm             |

Es ist wichtig, dass Datum und Uhrzeit korrekt sind. Das Datum und die Uhrzeit werden z. B. in Zeitprogrammen (Wochen- und Urlaubskalender) sowie in der Alarmanzeige und im Routing verwendet.

Die H21-Uhr berücksichtigt automatisch die Sommerzeit und die Schaltjahre. Die Uhr verfügt über ein Backup für Stromausfälle von mindestens einem Tag.

Stunden und Minuten können separat eingestellt werden.

- 1. Stellen Sie die Stunden ein und drücken Sie zur Bestätigung auf OK.
- 2. Stellen Sie die Minuten ein und drücken Sie zur Bestätigung auf OK.

#### Datum

Systemeinstellungen -> Datum

![](_page_17_Figure_15.jpeg)

- 1. Stellen Sie den Tag ein und drücken Sie zum Bestätigen auf OK (der Name des Wochentags wird automatisch aktualisiert).
- 2. Stellen Sie den Monat ein und drücken Sie zur Bestätigung auf OK.
- 3. Stellen Sie den Monat ein und drücken Sie zur Bestätigung auf OK.

#### Sommerzeit Zeitumstellung

Systemeinstellungen -> Zeitumstellung

| 🗖 Zeitumstellung |  |
|------------------|--|
| Benutzt          |  |
| O Nicht benutzt  |  |

Der Regler wird automatisch auf Sommerzeit und auf Standardzeit umgestellt, wenn "Benutzt" ausgewählt wurde.

Die Sprache der Benutzeroberfläche kann hier geändert werden.

#### Language/ Sprache

#### Systemeinstellungen -> Language/ Sprache

Language

- o English/ English
- ♦ Suomi/ Finnish
- Svenska/ Swedish
   Sesti/ Estopian
- Eesti/ Estonian
   Français/ French

#### Deutsch/ German

- norsk/ Norwegian
- Čeština/ Czech

# 7.2 SMS-Einstellungen

Systemeinstellungen -> SMS-Einstellungen

|                                                                                                    | Für die Nutzun<br>GSM-Modem vo<br>Die SMS-Einstel<br>Kommunikation                                                                                                    | g von Textnachrichten muss das H21 mit einem<br>erbunden sein (Zusatzausrüstung siehe Seite 28).<br>lungen werden im Regler angezeigt, wenn GSM im<br>sanschluss ausgewählt ist (siehe 7.12 auf Seite 24).                    |  |
|----------------------------------------------------------------------------------------------------|----------------------------------------------------------------------------------------------------|----------------------------------------------------------------------------------------------------|--|
| Einstellung                                                                                                    | Erklärung                                                                                                    |                                                                                                    |  |
| Nummer der Kurzmitteilungszentrale:                                                                                            | Ein H21-Gerät kann den verwendeten Betreiber anhand der SIM-Karte<br>des Modems identifizieren.<br>Sie können die Nummer der Mitteilungszentrale zeichenweise löschen,<br>indem Sie die Taste drücken.                                                                                                    |                                                                                                    |  |
| SMS-PIN:                                                                                                    | Wenn die SIM-<br>H21-Gerät Sie au                                                                                                    | Karte über eine PIN-Abfrage verfügt, fordert das<br>f, die PIN einzugeben (Standardwert: 1234).                                                                                                    |  |
| SMS-PIN  1234 Genehmigen: OK ein paar Sekunden lang drücken Abbrechen: ESC ein paar Sekunden lang drücken                      | <ol> <li>Eingeben des Codes:</li> <li>Drehen Sie den Reglerknopf und drücken Sie OK, um jede Nummer zu übernehmen. Drücken Sie die ESC-Taste, um zum vorherigen Feld zurückzukehren.</li> <li>Drücken Sie einige Sekunden lang OK, um den Code zu übernehmen. Um den Vorgang abzubrechen, drücken Sie die ESC-Taste ein paar Sekunden lang</li> </ol>                                                                                                    |                                                                                                    |  |
| Signalstärke:                                                                                                    | Die Signalstärke wird durch eine Beschreibung ausgedrückt: "Hervor-<br>ragend", "Gut", "Mäßig", "Niedrig", "Sehr niedrig", und "Kein Netzwerk".<br>Wenn die Signalstärke "Init fehlgeschlagen" anzeigt, versuchen Sie,<br>den Standort des Modems zu ändern oder eine zusätzliche Antenne<br>zu verwenden. Wenn die Signalstärke "sehr gering" ist, sollten Sie das<br>Modem an einem anderen Ort positionieren, um die Signalstärke zu<br>verbessern. Wenn das Gerät die Meldung "Init fehlgeschlagen" anzeigt,<br>überprüfen Sie, ob die SIM-Karte richtig eingesetzt ist |                                                                                                    |  |
| Modem-Status:                                                                                                    | H21 erkennt, ob das Modem angeschlossen ist oder nicht. Das Gerät initialisiert das GSM-Modem automatisch.                                                                                                    |                                                                                                    |  |
| 🛱 SMS-Einstellungen                                                                                                    | Modus                                                                                                    | Erklärung                                                                                                    |  |
| SMS PIN 1234<br>Signalstärke Hervorragend                                                                                      | Verbunden                                                                                                    | Das Modem ist betriebsbereit.                                                                                                    |  |
| Modem-Status     Verbunden>       Status SIM-Karte     Registriert>       Geräte-ID     >       Modem-Fehleralarm     Benutzt> | Nicht verbunden                                                                                                    | Das Modem ist nicht verbunden oder die Verbindung<br>ist fehlerhaft. Schließen Sie das Modem an den Kom-<br>munikationsanschluss I von H21 an. Die Stromversor-<br>gung des Modems kann über ein Netzwerkgerät erfol-<br>gen. |  |
|                                                                                                    | Modus                                                                                                    | Erklärung                                                                                                    |  |
|                                                                                                    | Nicht registriert                                                                                                    | Die Registrierung ist ungültig                                                                                                    |  |
|                                                                                                    | Registriert                                                                                                    | Die SIM-Karte ist einsatzbereit                                                                                                    |  |
|                                                                                                    | PIN-Fehler                                                                                                    | Geben Sie die PIN des H21-Reglers ein, die der PIN der                                                                                                    |  |
|                                                                                                    |                                                                                                    | SIM-Karte des GSM-Modems entspricht.                                                                                                    |  |

#### Geräte-ID:

| 🗇 Geräte-ID                                   |
|-----------------------------------------------|
|                                               |
| Genehmigen: OK ein paar Sekunden lang drücken |
| Abbrechen: ESC ein paar Sekunden lang drücken |

#### Alarm Modem-Fehler:

Es ist möglich, die Geräte-ID auf H21 zu setzen.

PUK

Die Geräte-ID dient als Passwort für die SMS-Kommunikation. Wenn die Geräte-ID verwendet wird, sollte sie in jeder SMS dem Schlüsselwort vorangestellt werden (z. B. TC01 EINGÄNGE).

Die SIM-Karte ist gesperrt (PUK-Code).

Der Modemfehler-Alarm wird im Regler aktiviert, wenn die SMS-Kommunikation nicht funktioniert. Die Eingangsverzögerung für den Alarm beträgt 600 Sekunden und die Ausgangsverzögerung 5 Sekunden.

Wenn der Modem-Fehleralarm aktiviert ist, überprüfen Sie bitte die Einstellungen der SIM-Karte, die Verfügbarkeit des Netzes und den Zustand des GSM-Modems (auf mögliche Fehlfunktionen). Wenn die Signalstärke schwach ist, kann eine externe Antenne für das GSM-Modem hinzugefügt werden (optionales Zubehör).

![](_page_19_Figure_1.jpeg)

| 🛅 Systemeinstellungen |                   |   |
|-----------------------|-------------------|---|
| Zeit                  | 17:01 →           | Ω |
| Datum                 | 1402.2024         |   |
| Sprache / Language    | Deutsch/ German > |   |
| SMS-Einstellungen     |                   |   |
| Netzwerkeinstellungen |                   | 1 |
| Modbus RTU Slave      | >                 | U |

| P Netzwerkeinstellungen              |           |
|--------------------------------------|-----------|
| DHCP                                 | Aus>      |
| Gateway-Adresse                      | 0.0.0.0 > |
| Subnetzmaske                         | 0.0.0.0 > |
| IP-Adresse                           | 0.0.0.0 > |
| Nameserver-Adresse                   | 0.0.0.0 > |
| Netzwerk-Einstellungen aktualisieren | >         |
|                                      |           |
| Modbus TCP/IP                        | >         |
| SNMP                                 | >         |
| Zugriff                              | Aus>      |
| Zugriff IP                           | 0.0.0.0   |
|                                      |           |
| NETZWERK-GERÄT                       | Verbunden |
| Geräte-Typ                           |           |
| Version                              |           |
| Seriennummer                         |           |
| WEB-User-Interface                   | Ein>      |

| 🛅 Netzwerkeinstellungen              |           |
|--------------------------------------|-----------|
| DHCP                                 | Aus>      |
| Gateway-Adresse                      | 0.0.0.0 > |
| Subnetzmaske                         | 0.0.0.0 > |
| IP-Adresse                           | 0.0.0.0 > |
| Nameserver-Adresse                   | 0.0.0.0 > |
| Netzwerk-Einstellungen aktualisieren |           |
|                                      |           |
| Modbus TCP/IP                        | >         |
| SNMP                                 | >         |
| Zugriff                              | Aus>      |
|                                      |           |
| NETZWERK-GERÄT<br>Geräte-Typ         | Verbunden |
| version                              |           |
| Seriennummer                         |           |
| WEB-User-Interface                   | Ein>      |
|                                      |           |

Wenn Sie das H21-Gerät an ein Ethernet-Netzwerk anschließen möchten, benötigen Sie einen M-LINK (optionales Zubehör). M-LINK wird an den RJ-45-I Kommunikationsanschluss an der Seite des H21 angeschlossen. Das verwendete Netzwerkkabel (Länge max. 10 m) muss vollständig angeschlossen sein, d. h. alle 4 Paare im Kabel.

Die Netzwerkeinstellungen werden im Menü angezeigt, sobald der Kommunikationsanschluss für die Verwendung von M-Link konfiguriert ist (siehe Abschnitt 7.12 auf Seite 25). Nachdem die Netzwerkeinstellungen geändert wurden, wird der H21 neu gestartet.

Systemeinstellungen > Netzwerkeinstellungen

Die Netzwerkeinstellungen sind praktisch alle M-LINK-Einstellungen, können aber auch über das Display des H21-Reglers kontrolliert / eingestellt werden, wenn der Regler und M-LINK verbunden sind.

Es gibt zwei alternative Möglichkeiten, die IP-Adresse und die Netzwerkeinstellungen des H21-Geräts einzustellen:

Die IP-Adresse wird über die DHCP-Funktion abgerufen. Dies erfordert, dass der DHCP-Dienst im Netzwerk verwendet wird und die Netzwerkkabel angeschlossen sind.
 Die IP-Adresse wird manuell eingestellt.

#### Einstellung der IP-Adresse über die DHCP-Funktion:

- 1. Gehen Sie zu DHCP und drücken Sie OK.
- 2. Wählen Sie "Ein" und drücken Sie OK, um die Auswahl zu bestätigen.
- 3. Wählen Sie "Netzwerk-Einstellungen aktualisieren" und drücken Sie OK, um die Auswahl zu bestätigen.
- 4. Warten Sie ungefähr eine Minute.
- 5. Wenn DHCP auf "Ein" steht, war die Einstellung der IP-Adresse und anderer Netzwerkeinstellungen erfolgreich. Das Gerät funktioniert nun im Netz. Stellen Sie anderenfalls sicher, dass die Verbindungen bestehen und das Netzwerk einen DHCP-Server hat.

#### Manuelle Einstellung der IP-Adresse:

- 1. Gehen Sie zu DHCP und drücken Sie OK.
- Wählen Sie "Aus" und drücken Sie OK, um die Auswahl zu bestätigen. Wenn die DHCP-Funktion aktiviert ist, werden manuelle Änderungen von "Subnetzmaske", "Gateway-Adresse", "Name-Server-Adresse" und "IP-Adresse" ignoriert.
- 3. Lassen Sie sich die korrekten Netzwerkeinstellungen (IP-Adresse, Gateway-Adresse, Subnetzmaske, Nameserver-Adresse) vom Netzwerkadministrator geben.
- 4. Wählen Sie "Netzwerk-Einstellungen aktualisieren".

Das M-LINK Gerät beinhaltet den Ouman Zugriff-Service, der eine sichere Verbindung zu Automatisierungsgeräten über eine Internetverbindung ermöglicht.

Die Zugangsverbindung kann über die bereits in der Immobilie vorhandene Internetverbindung oder über Ihr eigenes 3 / 4G Modem erfolgen.

Ouman verkauft 4G-Modems und Datenabonnements. Sie können auch ein Abonnement bei einem Betreiber Ihrer Wahl abschließen.

Wenn Sie den H21-Regler mit einem Netzwerk verbinden, das ein 3 / 4G-Modem verwendet, aktivieren Sie DHCP am Regler. Sie erhalten dann automatisch weitere Netzwerkeinstellungen.

| Einstellung                                                                                                    | Erklärung                                                                                                    |  |  |
|----------------------------------------------------------------------------------------------------|----------------------------------------------------------------------------------------------------|--|--|
| Modbus TCP/IP                                                                                                    |                                                                                                    |  |  |
| Systemeinstellungen -> Netzwerkein                                                                                                    | ystemeinstellungen -> Netzwerkeinstellungen -> Modbus TCP/IP                                                                                                    |  |  |
| Modbus TCP/IP         Modbus TCP-Port (interne Register)       502 >         Max. Verbindungen       20 >         Leerlauf-Timeout       300 >         Erlaubte Adresse       0.0.0.0 >         Funktion aktiv       Ein > | ModbusTCP/IP-Kommunikationseinstellungen                                                                                                    |  |  |
| Modbus TCP-Port (interne Register)                                                                                                    | Anschlussdefinition für Modbus TCP/IP-Kommunikation. Der Standardanschluss lautet 502.                                                                                                    |  |  |
| Max. Verbindungen:                                                                                                    | Es ist möglich, die Serverlast zu verringern, indem Sie diese Einstellung ändern, die die maximale Anzahl der gleichzeitigen Verbindungen von verschiedenen IP-Adressen zum Server festlegt.                                                                                                    |  |  |
| Leerlauf-Timeout:                                                                                                    | Mit dieser Einstellung wird die Zeit festgelegt, nach der der Server eine inaktive<br>Verbindung schließt.                                                                                                    |  |  |
| Erlaubte Adresse:                                                                                                    | Es ist möglich, die Informationssicherheit des Systems zu verbessern, indem die zu-<br>lässige Verbindungsadresse verwendet wird. Wenn der Wert 0.0.0.0 lautet, sind Ver-<br>bindungen zum Server von jeder IP-Adresse aus zulässig. Wenn Sie eine zulässige<br>Verbindungsadresse festlegen, sind Verbindungen zum Server von keiner anderen<br>IP-Adresse aus zulässig. |  |  |
| Funktion aktiv:                                                                                                    | Mit dieser Auswahl wird die gesamte Modbus/TCP-Kommunikation entweder aktiviert oder deaktiviert.                                                                                                    |  |  |

#### **SNMP**

#### Systemeinstellungen -> Netzwerkeinstellungen -> SNMP

| SNMP: |  |
|-------|--|
|-------|--|

**IP-Adresse:** 

**Funktion aktiv:** 

| C SNMP         |       |
|----------------|-------|
| IP-Adresse     |       |
| Funktion aktiv | Ein > |

Die SNMP-Funktion kann verwendet werden, um Benachrichtigungen über aktivierte, inaktivierte und quittierte Alarme über das SNMP-Protokoll an einen gewünschten Server zu senden.

Die IP-Adresse des Zielservers, an den die Nachrichten gesendet werden.

Mit dieser Auswahl wird die gesamte SNMP-Funktion entweder aktiviert oder deaktiviert.

Wenn der Ouman Access in Betrieb genommen wird, enthält die gesendete SNMP-Alarmmeldung die IP-Adresse des Access. In diesem Fall muss die IP-Adresse für den Zugriff als lokale IP-Adresse in Ounet eingegeben werden.

#### Zugriff

#### Systemeinstellungen -> Netzwerkeinstellungen -> Zugriff

| P Netzwerkeinstellungen |       |
|-------------------------|-------|
| SNMP                    | >     |
| Zugriff                 | Aus>  |
| Zugriff IP              | 0.0.0 |
|                         |       |
| NETZWERK-GERÄT          |       |
| Geräte-Typ              |       |
| Version                 |       |
| Seriennummer            |       |
| WEB-User-Interface      | Ein>  |
|                         |       |

M-LINK unterstützt den Ouman Zugriff-Service, der Ihnen eine sichere Fernverbindung zum H21-Gerät ermöglicht. Mit dieser Einstellung können Sie den ZU-GRIFF-Service aktivieren, um ihn nutzen zu können.Der OUMAN ZUGRIFF-Service ist in H21 standardmäßig deaktiviert.

Das H21-Gerät wird an einen C-Port des M-LINK-Geräts oder als Slave-Gerät an den Modbus RTU Bus angeschlossen. Danach müssen Sie den ZUGRIFF-Service am Gerät aktivieren (Zugriff "Ein").

Wenn der Regler am M-LINK RTU-Bus angeschlossen ist und der C-Bus nicht verwendet wird, kann das Display des Reglers nichts über den M-LINK Netzwerkstecker steuern, sondern alle Aufgaben werden direkt über die WEB UI von M-LINK ausgeführt.

Das OUMAN ZUGRIFF-Gerät kann an das LAN angeschlossen werden, wenn folgende Bedingungen erfüllt sind:

1. Das LAN wird über das Internet geroutet.

Der Zugriff-Service funktioniert über das Internet. Der Zugriff-Service ist also nicht verfügbar, wenn das Gerät nicht mit dem Internet verbunden ist. Das Zugriff-Gerät prüft die Verfügbarkeit der Internetverbindung, indem es in Abständen von 3 Minuten ein Ping-Paket an den Internet-Server sendet. Das Netz muss den ICMP-Ausgang von einem beliebigen Anschluss und den Empfang der Antwortnachricht an demselben Anschluss zulassen.

2. Das vom Zugriff-Service nach außen verwendete VPN-Protokoll wird nicht blockiert.

Der Zugriff-Service basiert auf der VPN-Verbindung, die das Zugriff-Gerät zum Zugriff-Server herstellt.

Das Netz muss den UDP-Ausgang von einem beliebigen Anschluss zum Anschluss 1194 und den Empfang der Antwortnachricht zu diesem Anschluss erlauben.

# 7.4 Modbus RTU Slave

Systemeinstellungen -> Modbus RTU Slave

| Modbus RTU Slave      |                       |   |
|-----------------------|-----------------------|---|
| Modbus-Adresse        | 1>                    |   |
| Baudrate              | 9600 >                |   |
| Andere Einstellungen  | >                     |   |
|                       |                       |   |
| Andere Einstellungen  |                       |   |
| Daten-Bits            | 8 :                   | > |
| Stopp-Bits<br>Parität | 1:<br>Keine Parität > | > |

Ouman H21 kann als Slave-Gerät an den Modbus RTU-Bus angeschlossen werden (Modbus RTU Slave). Beachten Sie, dass es nicht mehrere Geräte mit der gleichen Adresse im Bus geben darf. Die Kommunikationsbaudrate muss bei jedem Gerät im selben Bus gleich sein.

Alle Einstellungen für die Modbus RTU-Kommunikation finden Sie im Menü Modbus RTU Slave.

# 7.5 Einstellungen anzeigen

Systemeinstellungen ->Einstellungen anzeigen

| 🗇 Einstellungen anzeigen |    |   |
|--------------------------|----|---|
| Version anzeigen         |    |   |
| Kontrast                 | 75 | > |
|                          |    |   |
|                          |    |   |

Sie können den Kontrast einstellen. Wenn Sie ein helleres Display wünschen, stellen Sie einen kleineren Zahlenwert ein. Der Einstellbereich lautet 50... 100. Das Display ändert sich, nachdem Sie die Änderung der Einstellung bestätigt haben.

# 7.6 Typinformation

Systemeinstellungen -> Typinformation Die Typinformationen zeigen die Hardwarekonfiguration und die

| Typinformation |         |
|----------------|---------|
| Seriennummer   | XXXXXXX |
| H21            | x.x.x   |
| Ouman Ouflex   | -       |
| Display        | -       |

Die Typinformationen zeigen die Hardwarekonfiguration und die Softwareversionen, die zur Erstellung der Anwendung verwendet wurden. Diese Informationen sind insbesondere im Falle einer Wartung oder eines Upgrades nützlich.

# 7.7 Sperrcode

Systemeinstellungen -> Sperrcode

![](_page_21_Figure_15.jpeg)

Wenn der Sperrcode verwendet wird, ist es nicht möglich, Einstellungen ohne Eingabe des Sperrcodes zu ändern. Es wird empfohlen, einen Sperrcode zu verwenden, wenn das Gerät so positioniert ist, dass jeder darauf Zugriff hat und Einstellungen ändern kann. Durch Sperren des Geräts und Ändern des Sperrcodes wird die unbefugte Nutzung des Geräts verhindert.

| Sperrcode-<br>Funktion | Erklärung                                                                                                    |
|------------------------|----------------------------------------------------------------------------------------------------|
| Nicht benutzt          | Sie können H21-Geräteinformationen lesen und Einstel-<br>lungen ändern.                                                                                                    |
| Benutzt                | Sie können die Informationen des H21-Geräts lesen,<br>aber Sie können die Einstellungen nicht ändern, ohne<br>den Sperrcode einzugeben. Die Werkseinstellung für<br>den Sperrcode ist 0000. Wenn Sie den Sperrcode in Ge-<br>brauch nehmen, ändern Sie ihn aus Sicherheitsgründen. |

Systemeinstellungen -> Sperrcode ändern

![](_page_21_Figure_19.jpeg)

HINWEIS! Wenn Sie beim Ändern der Standardeinstellungen einen Sperrcode eingeben, wird der Code erst dann wieder verlangt, wenn das Gerät 10 Minuten lang nicht berührt wurde und dann in den Ruhezustand geht. Sie können das Gerät auch in den Ruhezustand versetzen, indem Sie die ESC-Taste für längere Zeit drücken. Wenn Sie den Sperrcode in Gebrauch genommen haben, können Sie den Code ändern. Die Werkseinstellung für den Sperrcode ist 0000.

- 1. Das Gerät H21 fordert Sie auf, den aktuellen Code einzugeben. Die Werkseinstellung für den Sperrcode ist 0000.
- 2. Drehen Sie den Reglerknopf und drücken Sie OK, um jede Nummer zu übernehmen. Drücken Sie die ESC-Taste, um zum vorherigen Feld zurückzukehren.
- 3. Drücken Sie einige Sekunden lang OK, um den Code zu übernehmen. Um den Vorgang abzubrechen, drücken Sie die ESC-Taste ein paar Sekunden lang.

## 7.8 Werkseinstellungen wiederherstellen

| 🛱 Systemeinstellungen                   |   |
|-----------------------------------------|---|
| Sperrcode Nicht benutzt >               |   |
| ✤ Werkseinstellungen wiederherstellen > |   |
| 🖗 Backup wiederherstellen               | > |
| 🖟 Backup erstellen                      | > |

Wenn Sie die Werkseinstellungen wiederherstellen, verwendet der Regler die Steuerkreise, die vor dem Zurücksetzen auf die Werkseinstellungen verwendet wurden. Das Wiederherstellen der Werkseinstellungen erfolgt in den Systemeinstellungen durch langes Drücken der OK-Taste (Backup-Menü erscheint in den Systemeinstellungen).

## 7.9 Backup erstellen und Backup wiederherstellen

#### **Backup erstellen**

| 🛱 Backup erstellen |   |  |
|--------------------|---|--|
| Zum Gerätespeicher | > |  |
| Zur Speicherkarte  | > |  |
|                    |   |  |
|                    |   |  |
| -                  |   |  |
| 🖾 Backup erstellen |   |  |
| Gerätespeicher     | > |  |
| Speicherkarte      | > |  |
|                    |   |  |
|                    |   |  |

Die Sicherung erfolgt in den Systemeinstellungen durch langes Drücken der OK-Taste (Backup-Menü erscheint in den Systemeinstellungen).

Erstellen Sie ein Backup, wenn H21 konfiguriert ist und die gerätespezifischen Einstellungen vorgenommen wurden.

Falls gewünscht, können auch die Werkseinstellungen des Geräts wiederhergestellt werden.

Alle Parameter, die im nichtflüchtigen Speicher abgelegt sind, werden bei der Sicherung berücksichtigt. Solche Parameter sind beispielsweise alle Einstellwerte und Zeitprogramme. Das Backup kann im internen Speicher oder auf einer Micro-SD-Speicherkarte gespeichert werden. Sicherungskopien von Speicherkarten können von einem Gerät auf ein anderes kopiert werden.

#### Backup wiederherstellen

Backup wiederherstellen Vom Internen Gerätespeicher Von der Speicherkarte

#### Software-Aktualisierungen

![](_page_22_Figure_13.jpeg)

stellungen durch langes Drücken der OK-Taste (Backup-Menü erscheint in den Systemeinstellungen). Wenn Sie ein Backup erstellt haben, können Sie dieses durch Drücken von OK wiederherstellen. Sie können das Backup von der Speicherkarte oder vom internen Gerätespeicher wiederherstellen.

Die Wiederherstellung des Backups erfolgt in den Systemein-

Es wird empfohlen, vor der Software-Aktualisierung eine Sicherungskopie des Systems zu erstellen. Die Software-Aktualisierung wird in folgenden Schritten durchgeführt:

- 1. Setzen Sie die microSD-Speicherkarte mit der neuen Software in den Regler ein.
- 2. Der H21 fragt: "Möchten Sie das Gerät neu starten?"
- 3. Wählen Sie: "Ja"
- 4. Der H21 startet neu, um die Aktualisierung der neuen Software zu starten. Die Aktualisierung der Software dauert nur wenige Minuten.

# 7.10 Konfiguration

Systemeinstellungen -> Konfiguration

| 🗋 Systemeinstellungen |                 |
|-----------------------|-----------------|
| Typinformation        | >[]             |
| Sperrcode             | Nicht benutzt > |
| &Konfiguration        | >               |
| Ir Alarme             | Aktivieren > 🚺  |
|                       |                 |

| Konfiguration               |                |
|-----------------------------|----------------|
| STEVERKREISE                |                |
| C1Steuerkreis               | Benutzt>       |
| EINGÄNGE                    | -              |
| M1 (11,31) Außentemp.       | Benutzt>       |
| M2 (12, 32) H1 Vers.wasser  | Benutzt>       |
| M3 (13,33) H1 Zulauf wasser | Benutzt>       |
| M4 (14,34)                  | Nicht benutzt> |
| DI1(27,47)                  | Nicht benutzt> |
| DI 2 (28,48)                | Nicht benutzt> |
| AUSGÄNGE                    |                |
| H1 Aktuator                 | 3-Punkt >      |
| H1 Pumpensteuerung          | Nicht benutzt> |
| S.Alarm                     | Nicht benutzt> |

Im Konfigurationsmenü werden die Heizkreise sowie die Ein- und Ausgänge konfiguriert und in Betrieb genommen. Der Servicecode wird für den Zugriff auf das Konfigurationsmenü benötigt.

Für jeden **Eingang** können die minimalen und maximalen Alarmgrenzen und die Eingangsverzögerung festgelegt werden. Die Standardwerte lauten: minimale Grenze -51 °C, maximal Grenze 131°C und Eingabeverzögerung 1 min.

Es ist möglich, digitale Eingänge für Anwesend/Abwesend-Schalter oder für Alarmzwecke (Öffnen/Schließen) zu verwenden. Hinweis! Es ist möglich, die Anwesend/Abwesend-Funktion ohne physischen Anwesend/Abwesend-Schalter zu nutzen. Die Änderung des Zustands kann über die Benutzeroberfläche des Reglers (Eingänge und Ausgänge -> Anwesend/Abwesend-Kontrolle) oder per SMS (Schlüsselwörter ANWESEND und ABWESEND) erfolgen. (Weitere Informationen siehe Seite 30.)

# 7.11 Alarme deaktivieren/aktivieren

Systemeinstellungen -> Alarme

| 🗋 Systemeinstellungen         |               |        |
|-------------------------------|---------------|--------|
| Sperrcode                     | Nicht benutzt | ->N    |
| Konfiguration                 |               | >      |
| & Alarme                      | Aktiviert     | >      |
| 🖌 Kommunikationsanschlu       | iss Netzwer   | k- > 🛛 |
| gerät                         |               |        |
| 🗋 Alarme                      |               |        |
| Deaktiviert                   |               |        |
| <ul> <li>Aktiviert</li> </ul> |               |        |
|                               |               |        |
|                               |               |        |

Wenn Alarme in H21 aktiviert sind, leuchtet das Alarmsignal auf und Informationen über den Alarm werden in der Benutzeroberfläche angezeigt, wenn der Alarm aktiviert wird. Es ist möglich, alle Alarme zu deaktivieren, wenn dies erforderlich ist (z. B. für Installation oder Wartung).

# 7.12 Kommunikationsanschluss

Systemeinstellungen -> Kommunikationsanschluss

| 🗋 Systemeinstellungen             |               |     |
|-----------------------------------|---------------|-----|
| Sperrcode                         | Nicht benutzt | >0  |
| <ul> <li>Konfiguration</li> </ul> |               | >   |
| 🖊 Alarme                          | Aktivieren    | >   |
| 🖗 Kommunikationsanschlu           | uss GSM       | > 📃 |
| C Kommunikationsanschlus:         | 3             |     |
| Netzwerk-Gerät                    |               |     |
| ◇ GSM                             |               | _   |
|                                   |               |     |

Ein GSM-Modem oder ein Netzwerkgerät (M-LINK-Adapter) kann an den Kommunikationsanschluss von H21 angeschlossen werden. M-LINK bietet eine Modbus TCP/IP-Schnittstelle zum H21.

Das GSM-Modem ermöglicht die SMS-Kommunikation mit dem H21 und das Senden von Alarmmeldungen an ein Mobiltelefon.

Wenn Sie die Einstellung ändern, fährt der Regler hoch und startet mit der neuen Einstellung.

# **8 KONFIGURATION AUSWÄHLEN**

#### Sprache/Language

| C Sprache/Language      | Ändere die Sprache der Benutzeroberfläche, wenn du möchtest |
|-------------------------|-------------------------------------------------------------|
| ⊙English/English        |                                                             |
| ♦Suomi / Finnish        |                                                             |
| Svenska/Swedish         |                                                             |
| ♦ Eesti / Estonian      |                                                             |
| o Français/ French      |                                                             |
| Deutsch/German          |                                                             |
| onorsk/Norwegian        |                                                             |
| ¢Čeština/Czech          |                                                             |
| Backup wiederherstellen |                                                             |

| 🗇 Backup wiederherstellen   |   |
|-----------------------------|---|
| Vom internen Gerätespeicher | > |
| Von der Speicherkarte       | > |
|                             |   |

Das neueste Backup kann später bei Bedarf wiederhergestellt werden. Sie können das Backup, das Sie auf der Speicherkarte oder im internen Speicher gespeichert haben, wiederherstellen.

#### Eingänge auswählen

#### X Überprüfen Sie die Funktionen auf dem Bildschirm, die initialisiert wurden.

| Anschluss-<br>punkt | Alternative Messoptionen                                                                                                    | Einstellwerte, Werkseinstellung<br>(Einstellbereich)                                             | Allgemeiner Alarm<br>Alarmeinstellwerte, Werkseinstel-<br>lung (Einstellbereich)                                                   |
|---------------------|----------------------------------------------------------------------------------------------------|--------------------------------------------------------------------------------------------------|----------------------------------------------------------------------------------------------------|
| EINGANG:            |                                                                                                    |                                                                                                  |                                                                                                    |
| M 1 (11,31)         | Außentemp.messung<br>Außentemp.messung<br>(Bus)                                                                                             | Verzögerung Außentemperatur 2.0 h (06 h)<br>Manuelle Steuerungsoption (Eingänge und<br>Ausgänge) |                                                                                                    |
| M 2 (12,32)         | H1 Vorlaufwasser                                                                                                    |                                                                                                  |                                                                                                    |
| M 3 (13,33)         | H1 Zulaufwasser                                                                                                    | Zulaufwasserkompensationsverhältnis 2.0 (010)                                                    |                                                                                                    |
| M 4 (14,34)         | H1 Raumtemperatur<br>H1 Raumtemp. von Bus                                                                                                   | Verzögerung Raumtemperaturmessung 0.5<br>h (06 h)<br>Raumkompensationsverhältnis 1,5 (010)       |                                                                                                    |
| M 5 (15,35)         | FH Vorlaufwasser                                                                                                    | Informative Messung                                                                              |                                                                                                    |
| M 6 (16,36)         | Freie Messung                                                                                                    | Informative Messung<br>Umbenennen:                                                               |                                                                                                    |
| M 7 (17,37)         | FH Zulaufwasser                                                                                                    | Informative Messung<br>Umbenennen:                                                               | Allgemeiner Alarm:<br>Min. Grenze Alarm -51°C (-51 131 °C)<br>Max. Grenze Alarm 131°C (-51 131 °C<br>Alarmverzögerung 1 min (0120) |
| M 8 (18,38)         | Ww Vorlaufwasser                                                                                                    | Informative Messung<br>Umbenennen:                                                               | Allgemeiner Alarm:<br>Min. Grenze Alarm -51°C (-51 131 °C)<br>Max. Grenze Alarm 131°C (-51 131 °C<br>Alarmverzögerung 1 min (0120) |
| M 9 (19,39)         | Freie Messung                                                                                                    | Informative Messung<br>Umbenennen:                                                               |                                                                                                    |
| DI 1 (27,47)        | <ul> <li>Alarm – Normalerweise<br/>offen</li> <li>Alarm – Normalerweise<br/>geschlossen</li> <li>Anwesend/<br/>Abwesend-Schalter</li> </ul> | Name des Alarms                                                                                  | Schaltalarm<br>Alarmverzögerung 1 min (0120)                                                                                       |
| DI 2 (28,48)        | <ul> <li>Alarm – Normalerweise<br/>offen</li> <li>Alarm – Normalerweise<br/>geschlossen</li> <li>Anwesend/<br/>Abwesend-Schalter</li> </ul> | Name des Alarms                                                                                  | Schaltalarm<br>Alarmverzögerung 1 min (0120)                                                                                       |

#### Ausgänge auswählen

| AUSGÄNGE:            |                                  |                                                                                                    |                                                                                             |
|----------------------|----------------------------------|----------------------------------------------------------------------------------------------------|---------------------------------------------------------------------------------------------|
| Steuerung            | Auswahl                          | Einstellung                                                                                                    | Anschluss                                                                                   |
| H1<br>Aktuator       | 3-Punkt                          | Aktuatorlaufzeit öffnen 150 s (5500 s)<br>Aktuatorlaufzeit schließen 150 s (5500 s)                                                                                                    | 57 Offen (TR 3)<br>67 L<br>58 Geschlossen (TR 4)                                            |
|                      | 010 V<br>210 V<br>100 V<br>102 V | Aktuatorlaufzeit öffnen 150 s (5500 s)                                                                                                    | <ul> <li>57 H1 Aktuator 24 VAC</li> <li>67 L</li> <li>68 Spannungssteuerung (Y2)</li> </ul> |
| □ <b>H1</b> Pumpe    | ensteuerung (P1/S1)              | Das Display zeigt den Modus der Pumpensteu-<br>erung an: Ein/Aus.<br>Wenn Sie auf OK drücken, können Sie die Pum-<br>pensteuerung auf manuelle Steuerung umstel-<br>len. Wenn die manuelle Steuerung ausgewählt<br>ist, erscheint das Hand-Symbol am Anfang der<br>Zeile Pumpensteuerung. | 84, 85 RE2                                                                                  |
| S. Alarm<br>(24 VAC) | TR2<br>TR4<br>TR6                |                                                                                                    | 56,65 TR 2<br>58,67 TR 4<br>60,69 TR 6                                                      |

#### Auswahl in Gebrauch nehmen

Wenn Sie die Auswahl der Eingänge und Ausgänge getroffen haben, gehen Sie zur Zeile 'Auswahl in Gebrauch nehmen'. Drücken Sie OK.

# **TEXTNACHRICHT - KURZANLEITUNG**

Wenn ein GSM-Modem an das H21 angeschlossen ist, können Sie mit dem Regler per Textnachricht unter Verwendung von Befehlswörtern kommunizieren.

Senden Sie die folgende Textnachricht an den Regler: **SCHLÜSSELWÖRTER.** 

Sie können die Textnachricht "Fragezeichen" an den Regler senden, um eine Liste von Schlüsselwörtern zu erhalten. Wenn der Regler eine Geräte-ID verwendet, schreiben Sie die Geräte-ID immer vor das Schlüsselwort (z. B. Ou01 SCHLÜSSELWÖRTER oder Ou01 ?). Groß- und Kleinbuchstaben sind unterschiedliche Zeichen in der Geräte-ID!

Der Regler sendet eine Liste von Schlüsselwörtern als Textnachricht, die Ihnen Informationen über die Funktionsweise des Reglers liefert. Das Schlüsselwort wird durch ein / getrennt. Sie können das Schlüsselwort in Groß- oder Kleinbuchstaben schreiben. Schreiben Sie nur ein Schlüsselwort/eine Meldung.

| Schlüsselwort          | Erklärung                                                                                                    |
|------------------------|----------------------------------------------------------------------------------------------------|
| ? oder Schlüsselwörter | Senden Sie die Textnachricht "Fragezeichen" oder das Wort "Schlüsselwort".<br>In den Antwortnachrichten werden alle Schlüsselwörter für den Regler ange-<br>zeigt.                                                                                                    |
| Anwesend               | Der H21 wechselt auf den Modus "Anwesenheit".                                                                                                    |
| Abwesend               | Der H21 wechselt auf den Modus "Abwesenheit".                                                                                                    |
| Eingänge               | Die wichtigsten Messinformationen und der Zustand des Eingangs werden in der Antwortnachricht angezeigt.                                                                                                    |
| Ausgänge               | Der Zustand der Aktuatoren- und Pumpensteuerung sowie der Summen-<br>alarm werden in der Antwortnachricht angezeigt.                                                                                                    |
| H1 Info                | In der Antwortnachricht wird der rechnerische Einstellwert für das Vorlauf-<br>wasser angezeigt. Die Daten besitzen informativen Charakter.                                                                                                    |
| H1 Einstellwerte       | Die Einstellwerte für Raumtemperatur und Temperaturabfall werden in der<br>Antwortnachricht angezeigt. Sie können die Einstellwerte ändern. Senden Sie<br>eine geänderte Meldung an den Regler zurück. Der Regler nimmt die Ände-<br>rung des Einstellwerts vor und sendet Ihnen eine weitere Meldung mit den<br>geänderten Einstellwerten. |
| H1 Heizkurve           | Sie können Sie die Vorlaufwassertemperaturen für 5 Außentemperaturen<br>einstellen. Von den Außentemperaturen sind zwei Temperaturen feste Wer-<br>te (-20 und +20°C). Sie können die drei Außentemperatur-Einstellwerte zwi-<br>schen diesen Werten ändern. Sie können auch die Mindest- und Höchstwerte<br>für das Vorlaufwasser ändern.  |
| Aktive Alarme          | In der Antwortnachricht werden alle aktiven Alarme angezeigt.                                                                                                    |
| Alarmverlauf           | Die Antwortnachricht enthält Informationen über die letzten Alarme.                                                                                                    |
| Typinformation         | Die Antwortnachricht enthält Informationen über das Gerät und die Software.                                                                                                    |

Achtung! Wenn der Regler eine Geräte-ID verwendet, schreiben Sie die Geräte-ID immer vor das Schlüsselwort.

# **OPTIONALE AUSRÜSTUNG**

| M-LINK | <ul> <li>Adapter für den H21 zur Vernetzung. Wenn der M-LINK-Adapter im H21 verwendet wird, ist es nicht möglich, gleichzeitig den GSM-Modus zu verwenden.</li> <li>Modbus TCP/IP-Schnittstelle zum H21 Gerät. <ul> <li>Integrierte Ouman Zugriff-Verbindung</li> <li>Modbus TCP/IP</li> <li>Modbus TCP/IP ↔ RTU Gateway</li> <li>SNMP Alarm-Transfer</li> </ul> </li> <li>Wenn Sie einen Punkt der M-Link WEB UI auf manuelle Steuerung umstellen, wird der Regler nicht notwendigerweise darüber informiert, dass der Punkt manuell gesteuert wird. Denken Sie daran, die Funktion wieder auf "Automatisch" zu stellen.</li> </ul>                                                                                                    |
|--------|----------------------------------------------------------------------------------------------------|
| GSMMOD | <ul> <li>Wenn Sie das Modem an den H21-Regler anschließen, können Sie mit dem<br/>Regler über Textnachrichten kommunizieren und diese Informationen per SMS<br/>an Ihr Mobiltelefon weiterleiten.</li> <li>Wenn der M-LINK-Adapter im H21 verwendet wird, ist es nicht möglich,<br/>gleichzeitig den GSM-Modus zu verwenden.</li> <li>Das Modem verfügt über eine feste Antenne, die bei Bedarf durch eine ex-<br/>terne Antenne mit einem 2,5 m langen Kabel (optionale Ausrüstung) ersetzt<br/>werden kann. Die Anzeigeleuchte des Modems zeigt an, in welchem Modus es<br/>sich befindet.</li> <li>Die Betriebsspannung für das GSM-Modem kann der externen Stromversorgung<br/>entnommen werden. Das GSM-Modem wird an den Kommunikationsanschluss I<br/>von H21 angeschlossen.</li> </ul> |
|        | H21<br>Steckverbindung für Außentemperaturmes-<br>sung (M1)<br>Kommunikationsanschluss I<br>M-LINK-Steckverbinder oder GSMMOD-Steckverbinder                                                                                                    |

#### **C01A**

![](_page_27_Picture_3.jpeg)

Bei Fußbodenheizungslösungen muss sichergestellt werden, dass übermäßig heißes Wasser, das Strukturen oder Oberflächen beschädigen könnte, niemals in das Netz gelangt. Ein mechanischer Thermostat sollte an einer Wasserleitung installiert werden, der die Umwälzpumpe im Falle einer Überhitzung abschaltet. Stellen Sie den Thermostat auf 40 ... 45 °C. Stellen Sie den Höchstwert des H21-Reglers zwischen +35 ... +40 °C und die untere Grenze auf +20 ... +25 °C.

# OUMAN H2I ANLEITUNG FÜR DIE ANSCHLÜSSE

|                                                                                                    | Verkabelung                                                                                                    | H21 Regler                       |
|----------------------------------------------------------------------------------------------------|----------------------------------------------------------------------------------------------------|----------------------------------|
| 15 Vdc Ausgang                                                                                                    | +2x0,8                                                                                                    | <b>ℚ 1</b> 15Vdc<br>4            |
| Modbus RTU Slave                                                                                                    | A +2x0,8                                                                                                    | _ <b>⊗</b> 3 A RS-485<br>5 B Bus |
| M1: Außentemperatur                                                                                                    | TMO 2x0,8                                                                                                    | _ <b>0 11</b> M1 ≤               |
| M2: Vorlaufwasser                                                                                                    | TMW/TMS2x0,8                                                                                                    | № 12 M2 Q<br>32 G                |
| M3: Zulaufwasser                                                                                                    | TMW/TMS2x0,8                                                                                                    | ■ <b>13</b> M3<br>33             |
| M4: H1 Raumtemperatur (NTH10)                                                                                                    | TMR2x0,8                                                                                                    | <b>⊚ 14</b> M4<br>84             |
| M 5: FH Vorlaufwasser                                                                                                    | TMW/TMS2x0,8                                                                                                    | ■ <b>0</b> 15 M5                 |
| M6: Freie messung (NTC10)                                                                                                    | TMW/TMS2x0,8                                                                                                    | _ <mark>∞ 16</mark> M6<br>86     |
| M7: Zulaufwasser                                                                                                    | TMR/TMW2x0,8                                                                                                    | — <mark>◎ 17</mark> M7<br>87     |
| M8: Vorlaufwasser                                                                                                    | TMW/TMS2x0,8                                                                                                    | <b>◎ 18</b> M8<br>88             |
| M9: Freie messungt (NTC10)                                                                                                    | TMW/TMS2x0,8                                                                                                    | ■ <b>0 19</b> M9<br>89           |
| DI1: Alarm (Normalerweise offen oder<br>Normalerweise geschlossen) oder Anwesend/<br>Abwesend-Schalter                             | NO/NC 2x0,8                                                                                                    | — <mark>∞ 27</mark> DI 1<br>47   |
| <b>DI2:</b> Alarm (Normalerweise offen oder<br>Normalerweise geschlossen) oder Anwesend/<br>Abwesend-Schalter                      | NO/NC 2x0,8                                                                                                    | ≥ 28 DI 2                        |
|                                                                                                    | 24 VAC 2x0,8                                                                                                    | <b>⊾ 51</b> 24VAC<br>51          |
| 3-Punkt-gesteuerte Aktuatoren<br>TR3 und TR4:<br>H1 Steuerung<br>Schließen                                                         | Spannungsgesteuerte Aktuatoren       57 TR3     A02: H1 Steuerung<br>(spannungsgesteuert)       58 TR4     24 VAC<br>L<br>0-10V     3x0,8     0                   | ■ <b>57</b><br>57<br>58 AO2      |
| Die Installation muss von einem<br>qualifizierten Elektriker gemäß den<br>Bau- und Verdrahtungsvorschriften<br>vorgenommen werden. | Schutzleiteranschluss für 230 V-Geräte. Die<br>Größe der Sicherung des Steuerkreises beträgt<br>max. 10A. Die Anschlüsse werden werkseitig<br>hergestellt.        | 73<br>76 74<br>77 75<br>78       |
|                                                                                                    | Anschlussklemmen für drei Umwälzpumpen.<br>Die Anschlüsse werden werkseitig hergestellt.<br>Die Schalter der Pumpen befinden sich an der<br>Abdeckung des Geräts. | C RE2 FEC<br>NC (H1) NC<br>X G   |
| Gruppe<br>Spannungsversorgung 2<br>m                                                                                               | Pe                                                                                                    | 230 Vac EIN                      |

# **PRODUKTINFORMATIONEN UND GARANTIE**

| Produkt:     | Regler für einen Kreis |  |
|--------------|------------------------|--|
| Hersteller:  | Ouman Oy               |  |
|              | Linnunrata 14          |  |
|              | FI-90440 Kempele       |  |
|              | FINNLAND               |  |
|              | Tel. +358 424 840 1    |  |
|              | www.ouman.fi           |  |
| Produktname: | Ouman H21              |  |
| Modelle:     | Ouman H21 8M           |  |
| Version:     | 1,0                    |  |
| Gültig:      | 2024/03                |  |
|              |                        |  |

Es ist möglich, dass der Regler zu einem späteren Zeitpunkt aktualisiert wurde.

Prüfen Sie im Falle einer Störung die aktuellen Informationen des Steuergeräts (Systemeinstellungen -> Typinformationen).

![](_page_29_Figure_4.jpeg)

#### GARANTIE

Der Verkäufer gewährt eine 24-monatige Garantie auf die Material- und Verarbeitungsqualität aller gelieferten Waren. Die Garantiezeit gilt ab Kaufdatum. Für den Fall, dass Material- oder Verarbeitungsfehler festgestellt werden und die Ware unverzüglich, in jedem Fall jedoch innerhalb der Garantiefrist, an den Verkäufer zurückgesandt wird, verpflichtet sich der Verkäufer, den Mangel nach eigenem Ermessen entweder durch Reparatur der beschädigten Ware oder durch kostenlose Lieferung einer neuen, mangelfreien Ware an den Käufer zu beheben.

Der Käufer ist für die Kosten verantwortlich, die sich aus der Lieferung der Ware an den Verkäufer für Garantiereparaturen ergeben, während der Verkäufer für die Kosten verantwortlich ist, die sich aus der Rücksendung der Ware an den Käufer ergeben.

Die Garantie erstreckt sich nicht auf Schäden, die durch Unfälle, Blitzschlag, Überschwemmungen oder andere Naturereignisse, normale Abnutzung, fehlerhafte, nachlässige oder unübliche Verwendung der Ware, Überlastung, unsachgemäße Wartung oder Umbau-, Änderungs- und Installationsarbeiten, die nicht vom Verkäufer (oder seinem Bevollmächtigten) durchgeführt wurden, entstanden sind.

Der Käufer ist für die Auswahl des Materials korrosionsanfälliger Ausrüstungen verantwortlich, sofern keine anderen Vereinbarungen getroffen wurden. Sollte der Verkäufer die Struktur seiner Geräte ändern, so ist er nicht verpflichtet, analoge Änderungen an den zuvor gelieferten Geräten vorzunehmen. Die Gültigkeit der Garantie setzt voraus, dass der Käufer seine vertraglichen Verpflichtungen in Bezug auf die Lieferung erfüllt hat.

Der Verkäufer gewährt eine neue Garantie für Waren, die im Rahmen der ursprünglichen Garantie ersetzt oder repariert wurden. Die neue Garantie gilt jedoch nur bis zum Ablauf der Garantiezeit der ursprünglichen Ware. Für Reparaturen, die nicht von der Garantie abgedeckt sind, gilt eine 3-monatige Wartungsgarantie für Material und Verarbeitung.

# INDEX

Aktive Alarme 4, 16, 27 Alarme 4, 16-17, 27 Alarmeinstellwerte 17 Alarmgrenzen Vorlaufwassertemperatur 13, 17 Alarmgruppen 17 Alarmverlauf 16, 27 Ändern des Sperrcodes 22 Anleitung für die Anschlüsse 29 Anwesend/Abwesend-Kontrolle 7, 27 Anwesend/Abwesend-Schalter 25 Außentemperatur 7, 27, 29 Auswahl der Sprache 18 Automatische Steuerung 14

Backup/Wiederherstellen 23 Berechnete Vorlaufwassertemperatur 8

**Display-Einstellungen 22** 

Einstellung des Datums 18 Einstellwerte 10, 25 Entsorgung 31

Feineinstellungswerte 13

Garantie 30 Geräte-ID 19 GSM-Modem 19, 20, 25, 28, 29

Hauptansicht 4 Heizkreise 8-14 Heizkurven 9

Informationen Vorlaufwasser 8 IP-Adresse 20

Kennzeichnung 19 Kompensationsfunktionen 8, 13, 25 Konfiguration 25 Kontrast 22 Kontrolle bei Abwesenheit 7, 25, 27

Manuelle Verwendung 14 Max. Grenze Vorlaufwassertemp. 8, 9 Messungen 7, 8 Min. Grenze Vorlaufwassertemp. 8, 9 M-LINK 20, 26 Modbus RTU Slave 22 Modbus TCP/IP-Einstellungen 21 Modem-Anschluss 28 Modem-Fehleralarm 19 Modem-Status 19 Netzwerkeinstellungen 20-21

PIN 19 Produktentsorgung 31 Produktinformationen 30

Raumkompensation 8, 13, 25 Raumtemperatureinstellung 10 Raumtemperaturverzögerung 8, 25 Zulaufwasserkompensation 8, 13, 25 Zulaufwassertemperatur 7, 27, 29

Schlüsselwörter 27 Schutzart 32 Sensorfehler-Alarm 15 Signalstärke 19 SIM-Karte 19 SMS-Einstellungen 19 SNMP-Einstellungen 21 Sommerfunktion 10, 13 Sommerzeit 18 Sperrcode 22 Steuerungsmodus 14 Systemeinstellungen 18-24

Technische Informationen 32 Temperaturabfall 10-12 Textnachricht-Kommunikation 27 Trend 14 Trend-Protokoll Stichprobenintervall 14 Typinformation 22, 30

**Urlaubsplan 12** 

Vorlaufwassertemperatur 8 Verzögerte Außentemperaturmessung 8 Verzögerte Raumtemperaturmessung 8 Verzögerung Außentemperatur 8, 25

Werkeinstellungen wiederherstellen 23 Wochenplan 11

Zeiteinstellung 18 Zeitprogramme 11-12 Zugriff 21

![](_page_30_Picture_20.jpeg)

#### Produktentsorgung

Die beiliegende Kennzeichnung auf dem Zusatzmaterial des Produkts weist darauf hin, dass dieses Produkt am Ende seiner Lebensdauer nicht zusammen mit dem Hausmüll entsorgt werden darf. Das Produkt muss getrennt von anderen Abfällen verarbeitet werden, um Schäden durch unkontrollierte Abfallentsorgung für die Umwelt und die Gesundheit der Mitmenschen zu vermeiden. Die Benutzer müssen sich an den für den Verkauf des Produkts verantwortlichen Einzelhändler, den Lieferanten oder eine örtliche Umweltbehörde wenden, die zusätzliche Informationen über sichere Recyclingmöglichkeiten des Produkts bereitstellen. Dieses Produkt darf nicht zusammen mit anderen gewerblichen Abfällen entsorgt werden.

# **TECHNISCHE INFORMATIONEN**

| Abmessungen                                                     | Breite 230 mm, Höhe 160 mm, Tiefe 60 mm                                                                                                    |
|-----------------------------------------------------------------|----------------------------------------------------------------------------------------------------|
| Gewicht                                                         | 1,3 kg                                                                                                    |
| Schutzart                                                       | IP 41                                                                                                    |
| Betriebstemperatur                                              | 0 °C+50 °C                                                                                                    |
| Lagertemperatur                                                 | -20 °C+70 °C                                                                                                    |
| Spannungsversorgung L (91), N (92)                              |                                                                                                    |
| Betriebsspannung                                                | 230 Vac / 200 mA                                                                                                    |
| Interne 24 V-Spannungsquelle, Gesamt-<br>lastkapazität von max. | 1A/23 VA                                                                                                    |
| Netzkabelsicherung                                              | max. 10A                                                                                                    |
| Messeingänge:                                                   |                                                                                                    |
| Sensormessungen (Eingänge 11-19)                                | NTH10-Element: ±0,2 °C zwischen -50 °C+70 °C<br>Auch Sensortoleranzen und der Einfluss von Kabeln müssen<br>bei der Berechnung der Gesamtgenauigkeit berücksichtigt<br>werden.<br>Die Messung M1 kann auch von außerhalb des Gehäuses über<br>eine Steckverbindung angeschlossen werden. |
| Digitale Eingänge (27, 28)                                      | Kontaktspannung 15 Vdc, Schaltstrom 5 mA Übergangswiderstand max. 250 $\Omega$ (geschlossen), min. 350 $\Omega$ (offen).                                                                                                    |
| Analoge Ausgänge (68)                                           | Ausgangsspannungsbereich 010 V<br>Ausgangsstrom max. 7mA / Ausgang                                                                                                    |
| 24 VAC Ausgang (51)                                             | Gesamtstrom von 24 VAC-Ausgang und Triac-Ausgängen max.<br>1A.                                                                                                    |
| Pumpensteuerungskontakte (84, 85)                               | Kontakte für Umwälzpumpen<br>Die Pumpen werden über einen Schalter auf der Oberseite<br>des H21-Geräts gesteuert. Relais max. Last 3A.                                                                                                    |
| Schutzleiterklemme (73-78).                                     | Schutzleiteranschlussklemme für 230 V-Geräte. Sicherung des<br>Steuerkreises max. 10A                                                                                                    |
| Steuerungsausgänge (51)                                         | 24 VAC-Steuerungsausgang                                                                                                    |
| Triac (5560)                                                    | Gesamtstrom der Triac-Ausgänge und des 24 VAC-Ausgangs max. 1A.                                                                                                    |
| Datenübertragungsanschlüsse                                     |                                                                                                    |
| RS-485 Bus A (3) und B (6)                                      | Nicht isolierte, unterstützte Modbus-RTU Protokolle.                                                                                                    |
| Optionen                                                        |                                                                                                    |
| M-LINK                                                          | Der M-LINK-Adapter bietet eine Modbus TCP / IP-Schnittstelle<br>für das H21-Gerät.                                                                                                    |
| GSMMOD                                                          | Wenn Sie das GSM-Modem an das H21 anschließen, können<br>Sie mit dem Gerät Textnachrichten austauschen und Alarme<br>auf dem GSM-Telefon empfangen.                                                                                                    |
| APPROVALS                                                       |                                                                                                    |
| Niederspannungsrichtlinie                                       | 2014/35/EU                                                                                                    |
| EMV-Richtlinie                                                  | 2014/30/EU                                                                                                    |
| RoHS-Richtlinie                                                 | 2011/65/EU                                                                                                    |
| Die folgenden harmonisierten Normen und                         | technischen Spezifikationen wurden angewendet:                                                                                                    |
| LVD                                                             | EN 60730-1: 2011, EN 62233: 2008                                                                                                    |
| EMC                                                             | EN 60730-1:2011, EN 61000-3-2:2014, EN 61000-3-3:2013                                                                                                    |
| Oursean Data dad ta antikaltan haira in dan DEA                 |                                                                                                    |

Ouman-Produkte enthalten keine in der REACH-Verordnung definierten Schadstoffe, mit Ausnahme der Produkte, die auf der Website hinter dem beigefügten QR-Code aufgeführt sind.

![](_page_31_Picture_3.jpeg)

![](_page_31_Picture_4.jpeg)

#### OUMAN OY ouman.fi

Wir behalten uns das Recht vor, Änderungen an unseren Produkten ohne spezielle Ankündigung vorzunehmen.

 $(\mathbf{C}\mathbf{E})$